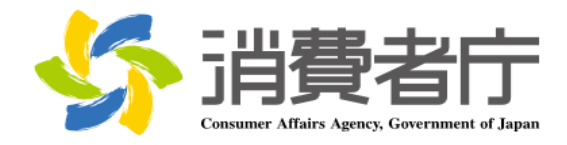

# 製造所固有記号制度届出データベース 届出マニュアル (食品関連事業者向け)

改版履歴

| 版数  | 日付         | 改版者  | 摘要(変更箇所)                                    |
|-----|------------|------|---------------------------------------------|
| 1.0 | 2025/04/01 | 消費者庁 | 新規作成                                        |
| 1.1 | 2025/06/20 | 消費者庁 | 全体                                          |
|     |            |      | ・各メールの本文内に問い合わせ受付フォームの URL を追記              |
|     |            |      |                                             |
|     |            |      | 2-2 共通操作                                    |
|     |            |      | ・詳細画面各項目の表示/非表示の切替方法を追記                     |
|     |            |      |                                             |
|     |            |      | 2-5 FAQ の利用方法                               |
|     |            |      | <u>・FAQ 画面の差し替え</u>                         |
|     |            |      |                                             |
|     |            |      | 3-1 G ヒス ID で山クインする                         |
|     |            |      | (2)G ビス ID で利用可能なサービスに設定する                  |
|     |            |      | ・GビスIDで利用可能なサービスに設定する手順についての草               |
|     |            |      |                                             |
|     |            |      | (3) こ ビブ ひ でログインする                          |
|     |            |      |                                             |
|     |            |      |                                             |
|     |            |      |                                             |
|     |            |      | <br>  3-2 フーザ ID(食品関連事業者 ID)から Gビズ ID に紐付けて |
|     |            |      |                                             |
|     |            |      |                                             |
|     |            |      | ・Gビズ ID で利用可能なサービスに設定する手順についての章             |
|     |            |      |                                             |
|     |            |      |                                             |
|     |            |      | (3)Gビズ ID でログインする                           |
|     |            |      | ・ログイン画面にパスワード再設定に係る注記を追記                    |
|     |            |      |                                             |
|     |            |      | 3-3 ユーザ ID(食品関連事業者 ID)でログインする               |
|     |            |      | (2)ユーザ ID のパスワードを設定する                       |
|     |            |      | ・ログイン画面にパスワード再設定に係る注記を追記                    |
|     |            |      |                                             |
|     |            |      | (3)ユーザ ID と二要素認証でログインする                     |
|     |            |      | ・ログイン画面にパスワード再設定に係る注記を追記                    |
|     |            |      | <u>・PC フラウザ MicrosoftEdge</u>               |
|     |            |      | (Authenticator: 2FA Client)のQRコードを利用する場合を   |
|     |            |      |                                             |
|     |            |      |                                             |
|     |            |      | 4-1 山クインする(2 回目以降)                          |

| (1) C ビブ ID ブロガインオス(2 回日以降)                 |
|---------------------------------------------|
|                                             |
| ・ロクイノ画面にハスワート中設定に係る注記を追記                    |
|                                             |
| (2)ユーザ ID でログインする(2 回目以降)                   |
| <u>・ログイン画面にパスワード再設定に係る注記を追記</u>             |
| ・PC ブラウザ MicrosoftEdge                      |
| (Authenticator: 2FA Client)の QR コードを利用する場合を |
| 追記                                          |
|                                             |
| 4-2 ログアウトすろ                                 |
| ・ロガイン画面にパフロード再設定に依ろ注記を追記                    |
| - ロバノノ画面にバスノート中設定に味る圧乱を追記                   |
|                                             |
| 5-2 基本情報の変更を行う                              |
| (1) 基本情報の変更の届出を行う                           |
| ・基本情報の変更届で仮受付メールが送信される条件に「食品                |
| 関連事業者の屋号」変更を追加                              |
|                                             |
| 6-1 新規の届出を行う                                |
| (1)製造所に係る届出情報の新規の届出を行う                      |
|                                             |
|                                             |
| <u> 囲山はてきない自て迫記</u>                         |
|                                             |
| 6-2 庙出情報の変更を行う                              |
| ・リストヒュート最近参照したテータ」の表示項目修止                   |
|                                             |
| 6-3 届出情報の更新を行う                              |
| (1)届出情報の更新を行う                               |
| ・製造所固有記号届出一覧画面の差し替え                         |
|                                             |
| 6-4 届出情報の廃止を行う                              |
| ・製造所固有記号届出一覧画面の差し替え                         |
|                                             |
| <br>8-2 ユーザ ID のパフロードを再設守する                 |
|                                             |
| ・ロクイン画面にハスワート冉設正に係る注記を追記                    |
|                                             |
| 8-2 ユーザ ID のバスワードを再設定する                     |
| <u>・PC ブラウザ MicrosoftEdge</u>               |
| (Authenticator: 2FA Client)の QR コードを利用する場合を |
| 追記                                          |
|                                             |
| <br>  8-3 ユーザ ID の再通知申請をする                  |
| ・ログイン画面にパスワード再設定に係る注記を追記                    |
|                                             |
|                                             |

|  | 8-4 二要素認証情報を他の端末に移行する<br>・機種変更を行う際に二要素認証を新端末に移行する手順を<br>追加 |
|--|------------------------------------------------------------|
|  | 8-5 Salesforce 画面が表示される場合<br>・章の追加(キャッシュクリア手順について記載)       |

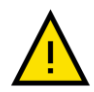

このマニュアルでは、重要な情報や特に注意すべき内容を示すために、左の「注意」アイコンを使用してい ます。

・アイコンの意味

このアイコンは、操作中に問題が発生する可能性がある場合や、事前に知っておくべきリスクがある箇所 を示しています。安全性を確保し、正確に操作を行うために必ず確認してください。

・使用箇所

- 操作手順の中で誤操作によりシステムが正常に動作しなくなる可能性がある部分。

- 特定の操作に関連してデータや入出力内容に影響を及ぼすリスクがある箇所。
- 推奨される手順や設定に従わない場合に問題が発生する箇所。

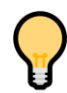

このマニュアルでは、操作をスムーズに進めるためのコッや役立つ情報を示す際に、左の「ポイント」アイコ ンを使用しています。

・アイコンの意味

このアイコンは、操作時に覚えておくと便利な情報や効率的な手順、追加のヒントを示します。特に初心 者や操作に不慣れなユーザにとって役立つ情報を提供します。

・使用箇所

- 操作を効率化するコツや省略可能な手順を説明する箇所。
- より良い結果を得るための追加情報や参考情報。
- 設定や操作に関する FAQ 的なヒント。

## 目次

| 1.  | はじめに1                                     |
|-----|-------------------------------------------|
| 1-1 | システムを使用する前に(必ずお読みください)1                   |
| 1-2 | 動作環境1                                     |
| (1  | .) デバイスおよびブラウザ1                           |
| (2  | ) ブラウザの設定1                                |
| 1-3 | システム利用時間1                                 |
| 1-4 | 問合せ先2                                     |
| 1-5 | G ビズ ID2                                  |
| 1-6 | その他2                                      |
| _   |                                           |
| 2.  | 製造所固有記号制度届出テータベースについて3                    |
| 2-1 | システムの基本概要3                                |
| (1  | ) 食品関連事業者の基本情報の届出3                        |
| (2  | .) 製造所に係る届出情報の届出(ログイン後)3                  |
| (3  | ) 食品関連事業者の基本情報の届出(変更届)(ログイン後)4            |
| 2-2 | 共通操作5                                     |
| 2-3 | 表示されるメッセージ10                              |
| 2-4 | 掲示板の利用方法11                                |
| 2-5 | FAQ の利用方法14                               |
| 2-6 | 印刷方法17                                    |
| 2-7 | セッションタイムアウト19                             |
| 2-8 | システムメンテナンス19                              |
| 2-9 | ブラウザの設定20                                 |
| (1  | ) 信頼済サイトへの登録20                            |
| (2  | 2) インターネット Cookie の設定23                   |
| 3.  | はじめてログインする                                |
|     |                                           |
| 3-1 | G E X ID で山クイン9る                          |
| ()  | .) G ビス ID を取得 9 る                        |
| (2  | !) G E 人 I D で利用可能なサービスに設定する2/            |
| (3  | 3) G E A ID でロクイン9る                       |
| 3-2 | ユーサ ID(良品) 理事業者 ID)から G ビス ID に社付けてロクインする |
| ()  | .) G LA ID を取得 9 る                        |
| (2  | 2) G L A I D ご利用可能なサービスに設定 9 る            |
| (3  | 5) G ビス ID ビロクインタる                        |
| 3-3 | ユーサ ID( 其品 関連 手 美 有 ID)でロクインする            |
| (1  | ) 二安系認訨ツールを凖偏する44                         |

| (2)         | ユーザ ID のパスワードを設定する                                  | 50  |
|-------------|-----------------------------------------------------|-----|
| (3)         | ユーザ ID と二要素認証でログインする                                | 57  |
|             |                                                     |     |
| 4. C        | ]グインする(2 回目以降)                                      | 84  |
| 4-1         | ログインする(2 回目以降)                                      | 84  |
| (1)         | G ビズ ID でログインする(2 回目以降)                             | 85  |
| (2)         | ユーザ ID でログインする(2 回目以降)                              | 89  |
| 4-2         | ログアウトする                                             | 97  |
|             |                                                     |     |
| 5. <b>1</b> | 食品関連事業者の基本情報の届出を行う                                  | 98  |
| 5-1         | 基本情報の届出を行う                                          | 98  |
| (1)         | 新規の届出を行う                                            |     |
| (2)         | 基本情報に不備があった場合に再度届出を行う                               |     |
| (3)         |                                                     |     |
| 5-2         | 基本情報の変更を行う                                          |     |
| (1)         | 基本情報の変更の届出を行う                                       |     |
| (2)         | 基本情報に不備があった場合に再度届出を行う                               |     |
| (3)         |                                                     |     |
| ( - )       |                                                     |     |
| 6. 靠        | 製造所固有記号の届出を行う                                       | 123 |
| 6-1         | 新規の届出を行う                                            | 123 |
| (1)         | 製造所に係る届出情報の新規の届出を行う                                 | 123 |
| (2)         | 届出情報に不備があった場合に再度届出を行う                               |     |
| (3)         | 製造所固有記号届出入力シート(CSV)を利用して、大量の届出を取り込む                 | 136 |
| (4)         | 受付の完了を確認する                                          | 141 |
| 6-2         | 届出情報の変更を行う                                          | 142 |
| (1)         | 届出情報の変更の届出を行う                                       | 142 |
| (2)         | 変更届の内容に不備があった場合に再度届出を行う                             | 155 |
| (3)         | Excel ツールを使用して変更の届出を取り込む                            | 158 |
| (4)         | 受付の完了を確認する                                          |     |
| 6-3         | 届出情報の更新を行う                                          | 167 |
| (1)         | 届出情報の更新を行う                                          | 167 |
| (2)         | 受付の完了を確認する                                          |     |
| 6-4         | 届出情報の廃止を行う                                          |     |
| 6-5         | 更新期限について                                            |     |
| (1)         | 更新期限のお知らせ                                           |     |
| (2)         | 届出情報の廃止のお知らせ                                        | 179 |
|             |                                                     |     |
| 7. 7        | <sup>-</sup> ータベース利用停止の届出を行う                        | 180 |
| 7-1         | データベース利田停止の房出を行う                                    | 190 |
| 7-1<br>7-2  | → → → → → □□□□□□□□□□□□□□□□□□□□□□□□□□□□              | 100 |
| ,-2         | ィーノ・ヽ ハイラノフラトテユニルヨーシドカモルにブルリン゙のノに物ロに円皮個山で1」ノ・・・・・・・ |     |

| 7-3 | 受付の完了を確認する            |     |
|-----|-----------------------|-----|
| 8.  | その他                   |     |
| 8-1 | ユーザ ID のパスワードを変更する    |     |
| 8-2 | ユーザ ID のパスワードを再設定する   | 202 |
| 8-3 | ユーザ ID の再通知申請をする      | 214 |
| 8-4 | 二要素認証情報を他の端末に移行する     | 217 |
| 8-5 | Salesforce 画面が表示される場合 | 234 |

## 3. はじめてログインする

製造所固有記号制度届出データベース(本システム)にログインします。 ご利用になる ID に応じて下記の章を参照してください。 なお、本システムでは G ビズ ID を利用されることを推奨します。

・3-1Gビズ ID でログインする(食品関連事業者 ID をお持ちでない方)(P.26) ・3-2 ユーザ ID(食品関連事業者 ID)から Gビズ ID に紐付けてログインする(食品関連事業者 ID をお持ち で、今後 Gビズ ID でログインされる方) (P.35) ・3-3 ユーザ ID(食品関連事業者 ID)でログインする(引き続き食品関連事業者 ID でログインされる方)

(P.43)

令和7年3月28日(金)までに、旧システムで食品関連事業者 IDを取得された方は、
「3-2ユーザ ID(食品関連事業者 ID)からGビズ IDに紐付けてログインする(食品関連事業者 IDをお持ちで、今後Gビズ IDでログインされる方)」もしくは「3-3ユーザ ID(食品関連事業者 IDでログインする(食品関連事業者 IDをお持ちで、引き続き食品関連事業者 IDでログインされる方)」を参照してください。
ユーザ I Dの発行は2025年3月をもって終了しております。

## 3-1 Gビズ ID でログインする

本システムは、Gビズ ID を利用してログインすることが可能です。

## (1) <u>Gビズ ID を取得する</u>

Gビズ ID を利用してログインするためには、Gビズ ID を取得する必要があります。 すでに Gビズ ID をお持ちの方は、「3-1(2)Gビズ ID で利用可能なサービスに設定する (P.27)」から操作を 続けてください。

① お使いのブラウザで <u>https://gbiz-id.go.jp/top/</u>にアクセスします。

② 以下の ID 作成画面が表示されます。

「Gビズ IDを作成」をクリックすることで、作成に進むことができます。

作成に関して不明な点は https://gbiz-id.go.jp/top/manual/manual.html を参照してください。 ※Gビズ ID に関するお問い合わせは、左記 URL より専用サイトへ入っていただき、記載のお問い合わせ 先へご連絡ください。

| ≡<br>×=⊐- |
|-----------|
|           |
|           |
|           |
| と偽サ       |
|           |

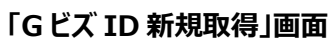

## (2) Gビズ ID で利用可能なサービスに設定する

Gビズ ID を製造所固有記号制度届出データベースで利用するためには、Gビズ ID サイト(https://gbizid.go.jp/)にログインし、利用可能なサービスに「製造所固有記号制度届出データベースシステム」を設定する 必要があります。設定されていない場合、Gビズ ID でのログインはできません。 設定方法については、以下 URL の「Gビズ ID マイページ操作マニュアル」の「3.3.5. G ビズ ID メンバーの利 用可能なサービスを許可する」を参照してください。

https://gbiz-id.go.jp/top/manual/pdf/Manual\_gbiz-id\_mypage.pdf

## (3) <u>Gビズ ID でログインする</u>

- ① <u>https://www.fld.caa.go.jp/seizou/s/login/</u>にアクセスします。
- ② 以下のログイン画面が表示されます。「Gビズ ID でログイン」をクリックします。

「ログイン」画面

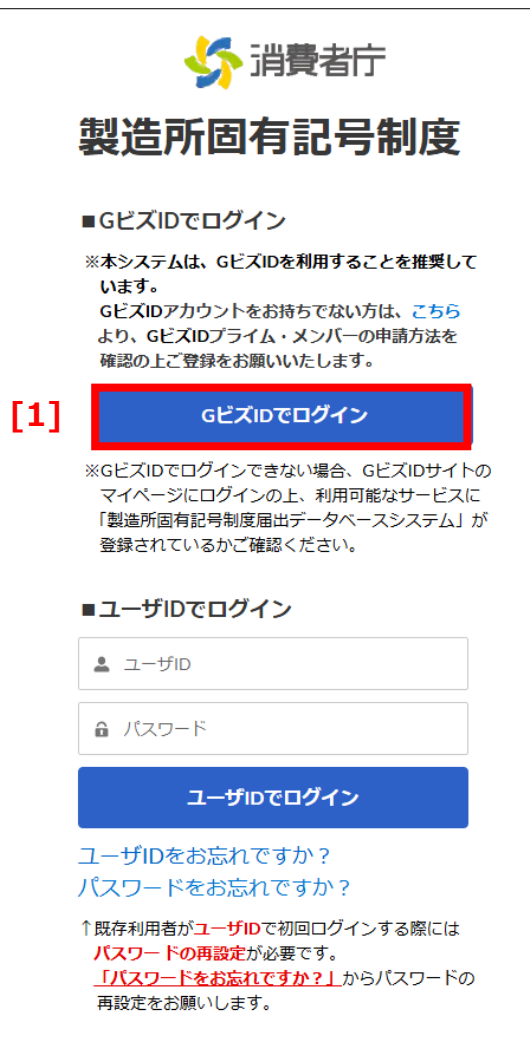

画面項目の説明

| No. | 項目名                | 説明                        |
|-----|--------------------|---------------------------|
| [1] | 「G ビズ ID でログイン」ボタン | Gビズ ID を利用したログイン画面に遷移します。 |

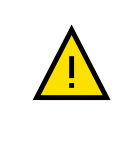

ログイン時に Salesforce が強制的に表示され、ログインできない場合があります。その場合は、 「8-5 Salesforce 画面が表示される場合(P.234)」を参照し、キャッシュのクリアをお試しください。 ③ 以下の画面が表示されます。

|     | 「Gビズ ID ログイン」画面                                            |
|-----|------------------------------------------------------------|
|     | GビズID                                                      |
|     | ログイン / Login                                               |
|     | アカウントID / Account ID (メールアドレス / Email)                     |
| [1] |                                                            |
| [2] | バスワード / Password                                           |
| [3] | ログイン / Login                                               |
|     | パスワードを忘れた方はこちら / Forgot password?                          |
|     | <u>アカウントを持っていない方はこちら / Don't have an account? Sign up.</u> |
|     | デジタル庁                                                      |
|     | © 2019 Digital Agency, Government of Japan                 |
|     | $\uparrow$                                                 |

#### 画面項目の説明

| No. | 項目名                | 説明                           |
|-----|--------------------|------------------------------|
| [1] | 「アカウント ID」テキストボックス | アカウント ID を入力します。             |
| [2] | 「パスワード」テキストボックス    | パスワードを入力します。入力した文字は●に置き換えられて |
|     |                    | 表示されます。                      |
| [3] | 「ログイン」ボタン          | ログインします。                     |
|     |                    | 利用者の認証が成功すると、ホーム画面が表示されます。   |

## ④ 「アカウント ID」と「パスワード」を入力します。

⑤ **「ログイン」**ボタンをクリックします。

⑥ 以下の「ワンタイムパスワード入力画面」が表示されます。
 あらかじめ設定していた SMS にワンタイムパスワードが送信されますので、記載されている「ワンタイムパスワード」を入力してください。入力が終わりましたら、「OK」ボタンをクリックします。

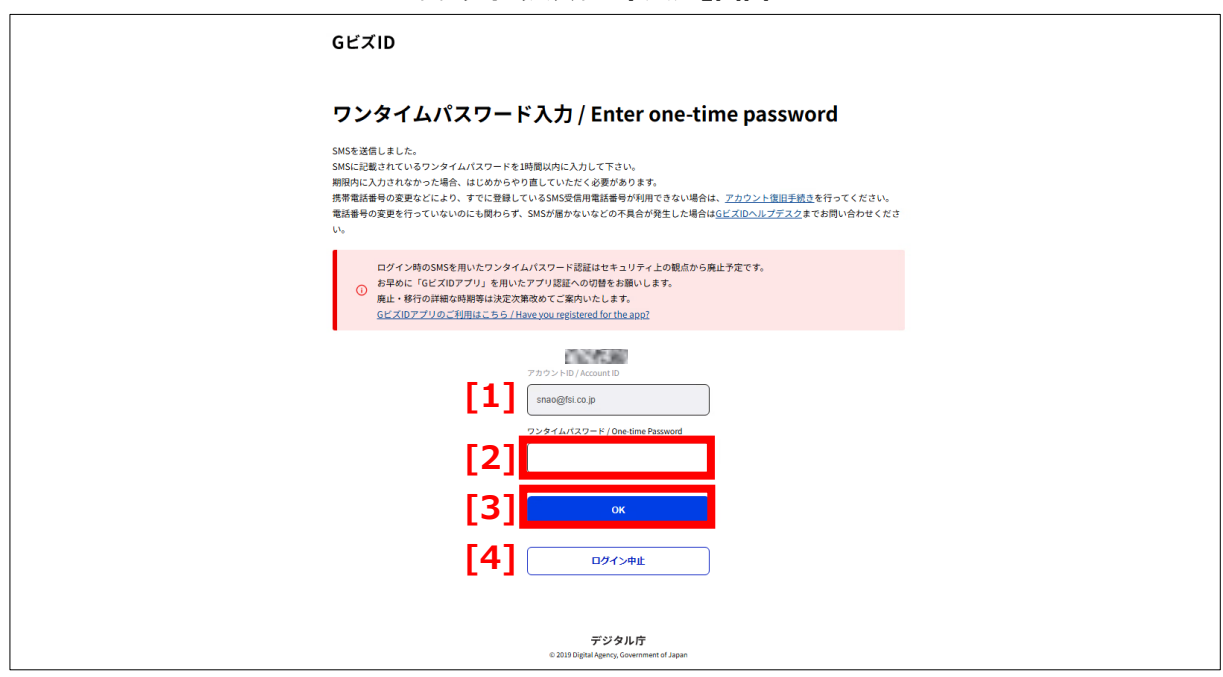

「ワンタイムパスワード入力」画面

| No. | 項目名                | 説明                          |
|-----|--------------------|-----------------------------|
| [1] | 「アカウント ID」         | アカウント ID が表示されます。           |
| [2] | 「ワンタイムパスワード」テキストボッ | SMS に送信されたワンタイムパスワードを入力します。 |
|     | クス                 |                             |
| [3] | 「OK」ボタン            | Gビズ ID 紐付け画面に遷移します。         |
| [4] | 「ログイン中止」ボタン        | ログインをキャンセルします。              |

⑦ 以下の「Gビズ ID 紐付け」画面が表示されます。
 「新規に届出データベースを利用する方はこちらから紐付けをスキップ」をクリックします。

# 「G ビズ ID 紐付け」画面

|     | GビズID紐付け                                                                            |
|-----|-------------------------------------------------------------------------------------|
|     | ユーザIDをお持ちの方は、GビズIDとの紐付けを<br>行うことで、GビズIDによるログインが可能となります。<br>ユーザIDを入力後、送信ボタンを押してください。 |
|     | 2-#D                                                                                |
|     | 送信                                                                                  |
|     | [1] キャンセル (ログイン画面へ)                                                                 |
| [2] | 新規に届出データベースを利用する方はこちらから紐<br>付けをスキップ                                                 |
|     | ענו                                                                                 |

#### 画面項目の説明

| No. | 項目名                 | 説明                            |
|-----|---------------------|-------------------------------|
| [1] | 「キャンセル(ログイン画面へ)」リンク | Gビズ ID との紐付けをキャンセルし、ログイン画面へ戻り |
|     |                     | ます。                           |
| [2] | 「新規に届出データベースを利用     | 確認画面に遷移します。                   |
|     | する方はこちらから紐付けをスキッ    |                               |
|     | プ」リンク               |                               |

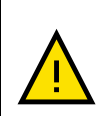

「Gビズ ID 紐付け」画面は一度しか表示されません。スキップもしくは紐付けを行うと、この画面は再度表示されなくなります。

操作を誤り、紐付けができなくなった場合は、消費者庁にご連絡ください。

すでに届出データベースを利用して「ユーザ ID」をお持ちの方で G ビズ ID を利用される方は 紐付けが必要ですので「3-2 ユーザ ID(食品関連事業者 ID)から G ビズ ID に紐付けてロ グインする (P.35)」を参照してください。 ⑧ 以下の「確認」画面が表示されます。 内容を確認の上、「OK」ボタンをクリックします。

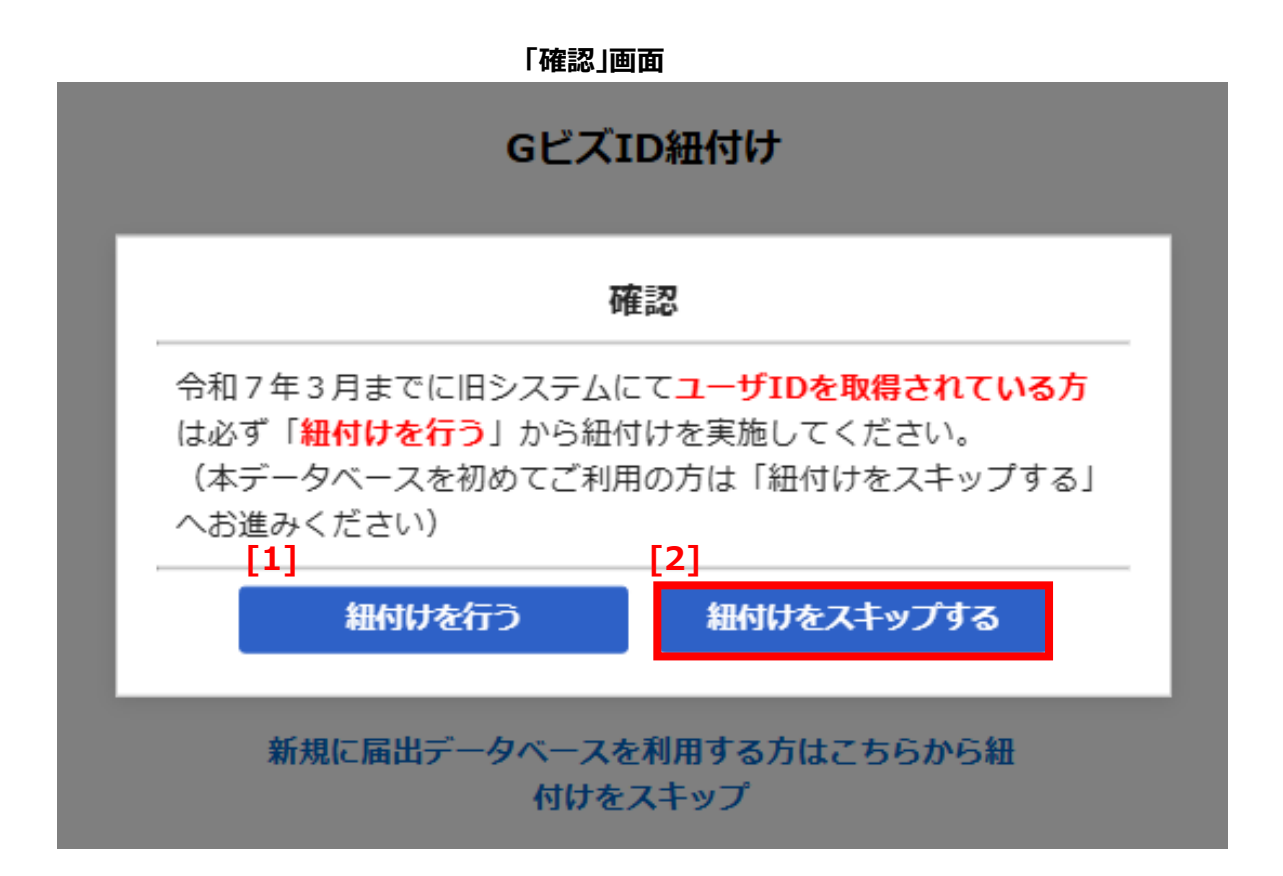

画面項目の説明

| No. | 項目名             | 説明                   |
|-----|-----------------|----------------------|
| [1] | 「紐付けを行う」ボタン     | 「Gビズ ID 紐付け」画面に戻ります。 |
| [2] | 「紐付けをスキップする」ボタン | 「利用規約」画面に遷移します。      |

すでに届出データベースを利用して「ユーザ ID」をお持ちの方で G ビズ ID を利用される方 は紐付けが必要ですので「3-2 ユーザ ID(食品関連事業者 ID)から G ビズ ID に紐付けて ログインする (P.35)」を参照してください。 ⑨ 以下の「利用規約画面」が表示されます。内容をよく読んで「利用規約に同意します」にチェックをつけ、「同意して次へ」をクリックしてください。同意しない場合は、「キャンセル」をクリックしてください。

| 利用規約                                                                                    |
|-----------------------------------------------------------------------------------------|
| 今後届け出る全ての製造所固有記号について、届け出た情報を消費者庁のウェブサイトで公開することに同意す<br>るとともに、本システムの利用に当たっては、以下のことに留意します。 |
| 1.本システムのアカウントを複数人により共有しないことに同意します。                                                      |
| 2.GビズIDに登録した情報に変更があった場合、その変更は本システムにログインする際に自動的に同期され、<br>反映されます。                         |
|                                                                                         |
|                                                                                         |
|                                                                                         |
|                                                                                         |
|                                                                                         |
|                                                                                         |
|                                                                                         |
| [3] キャンセル (ログイン画面へ)                                                                     |
|                                                                                         |
|                                                                                         |

#### 「利用規約」画面

#### 画面項目の説明

| No. | 項目名                  | 説明                |
|-----|----------------------|-------------------|
| [1] | 「利用規約に同意します」チェックボックス | 利用規約に同意します。       |
| [2] | 「同意して次へ」ボタン          | ホーム画面に遷移します。      |
| [3] | 「キャンセル」ボタン           | 本システムの利用をキャンセルします |

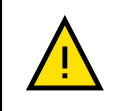

利用規約画面は初回ログイン時に食品関連事業者ごとに一度表示され、一度同意すると二度目のログイン時から利用規約は表示されません。

#### ⑩ 以下のホーム画面が表示されます。

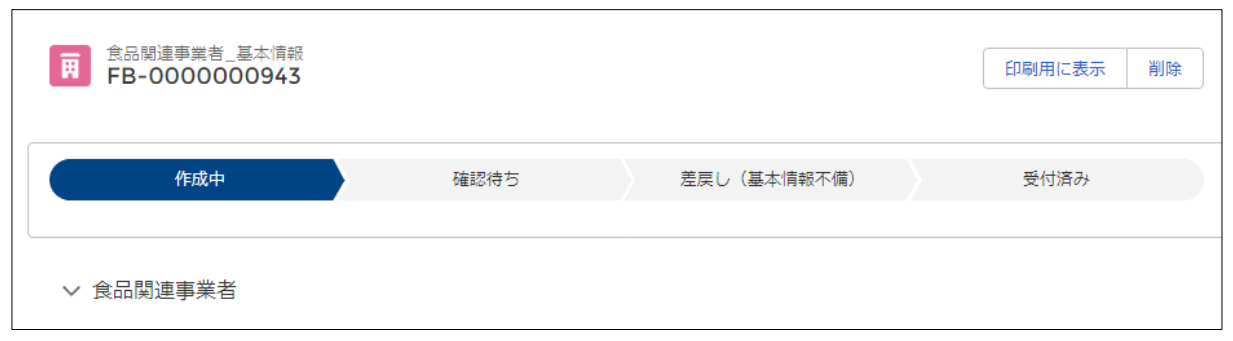

## 3-2 ユーザ ID(食品関連事業者 ID)から G ビズ ID に紐付けてログインする

本システムは、お持ちの食品関連事業者 IDとGビズ ID の紐付けを行うことで、Gビズ ID によるログインが可能です。

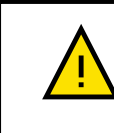

令和 7 年 4 月 1 日以降に本システムをはじめて利用される方は、3-1 Gビズ ID でログイ ンする (P.26)を参照してください。

## (1) <u>Gビズ ID を取得する</u>

Gビズ ID の取得方法については、「3-1(1)Gビズ ID を取得する(P.26)」を参照してください。

## (2) Gビズ ID で利用可能なサービスに設定する

Gビズ ID を製造所固有記号制度届出データベースで利用するためには、Gビズ ID サイト(<u>https://gbiz-id.go.jp/</u>)にログインし、利用可能なサービスに「製造所固有記号制度届出データベースシステム」を設定する 必要があります。設定されていない場合、Gビズ ID でのログインはできません。 設定方法については、以下 URL の「Gビズ ID マイページ操作マニュアル」の「3.3.5. G ビズ ID メンバーの利 用可能なサービスを許可する」を参照してください。 https://gbiz-id.go.jp/top/manual/pdf/Manual\_gbiz-id\_mypage.pdf

## (3) <u>Gビズ ID でログインする</u>

- ① <u>https://www.fld.caa.go.jp/seizou/s/login/</u>にアクセスします。
- ② 以下のログイン画面が表示されます。「G ビズ ID でログイン」をクリックします。

| 「ログイン」画面                                                                                               |  |  |  |
|----------------------------------------------------------------------------------------------------|--|--|--|
| 新費者庁                                                                                                   |  |  |  |
| 製造所固有記号制度                                                                                              |  |  |  |
| ■GビズIDでログイン<br>※本システムは、GビズIDを利用することを推奨して                                                               |  |  |  |
| います。<br>GビズIDアカウントをお持ちでない方は、 <mark>こちら</mark><br>より、GビズIDプライム・メンバーの申請方法を<br>確認の上ご登録をお願いいたします。          |  |  |  |
| [1] GビズIDでログイン                                                                                         |  |  |  |
| ※GビズIDでログインできない場合、GビズIDサイトの<br>マイページにログインの上、利用可能なサービスに<br>「製造所固有記号制度届出データベースシステム」が<br>登録されているかご確認ください。 |  |  |  |
| ■ユーザIDでログイン                                                                                            |  |  |  |
| ▲ ユーザID                                                                                                |  |  |  |
| 읍 パスワード                                                                                                |  |  |  |
| ユーザIDでログイン                                                                                             |  |  |  |
| ユーザIDをお忘れですか?<br>パスワードをお忘れですか?                                                                         |  |  |  |
| ↑既存利用者がユーザIDで初回ログインする際には<br>バスワードの再設定が必要です。<br><u>「パスワードをお忘れですか?」</u> からパスワードの<br>再設定をお願いします。          |  |  |  |

画面項目の説明

| No. | 項目名                | 説明                        |
|-----|--------------------|---------------------------|
| [1] | 「G ビズ ID でログイン」ボタン | Gビズ ID を利用したログイン画面に遷移します。 |

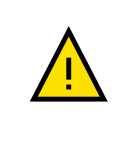

ログイン時に Salesforce が強制的に表示され、ログインできない場合があります。その場合は、 「8-5 Salesforce 画面が表示される場合(P.234)」を参照し、キャッシュのクリアをお試しください。

#### ③ 以下のログイン画面が表示されます。

|     | 「G ビズ ID ログイン」画面                                    |  |  |
|-----|-----------------------------------------------------|--|--|
|     | GビズID                                               |  |  |
|     | ログイン / Login                                        |  |  |
|     | アカウントID / Account ID (メールアドレス / Email)              |  |  |
| [1] |                                                     |  |  |
|     | パスワード / Password                                    |  |  |
| [2] |                                                     |  |  |
|     |                                                     |  |  |
| [3] | ログイン / Login                                        |  |  |
|     | 【4】 バスワードを忘れた方はこちら / Forgot password?               |  |  |
| [5  | アカウントを持っていない方はこちら / Don't have an account? Sign up. |  |  |
|     | デジタル庁                                               |  |  |
|     | ର ଅଧ୍ୟ ଧାର୍ଥାରେ Agency, Government of Japan         |  |  |
|     |                                                     |  |  |

#### 画面項目の説明

| No. | 項目名                 | 説明                              |
|-----|---------------------|---------------------------------|
| [1] | 「アカウント ID」テキストボックス  | アカウント ID を入力します。                |
| [2] | 「パスワード」テキストボックス     | パスワードを入力します。入力した文字は●に置き換えら      |
|     |                     | れて表示されます。                       |
| [3] | 「ログイン」ボタン           | ログインします。                        |
|     |                     | 利用者の認証が成功すると、ホーム画面が表示されます。      |
| [4] | 「パスワードを忘れた方はこちら」リンク | パスワード再設定ができる画面に遷移します。           |
| [5] | 「アカウントを持っていない方はこちら」 | 新規にアカウント ID(G ビズ ID)を登録できる画面に遷移 |
|     | リンク                 | します。                            |

#### ④ 「アカウント ID」と「パスワード」を入力します。

⑤ **「ログイン」**ボタンをクリックします。

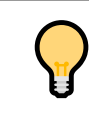

パスワードを忘れた場合は、「パスワードを忘れた方はこちら」のリンクをクリックして、パスワードの再設定を行ってください。

⑥ 以下の「ワンタイムパスワード入力画面」が表示されます。
 あらかじめ設定していた SMS にワンタイムパスワードが送信されますので、記載されている「ワンタイムパスワード」を入力してください。入力が終わりましたら、「OK」ボタンをクリックします。

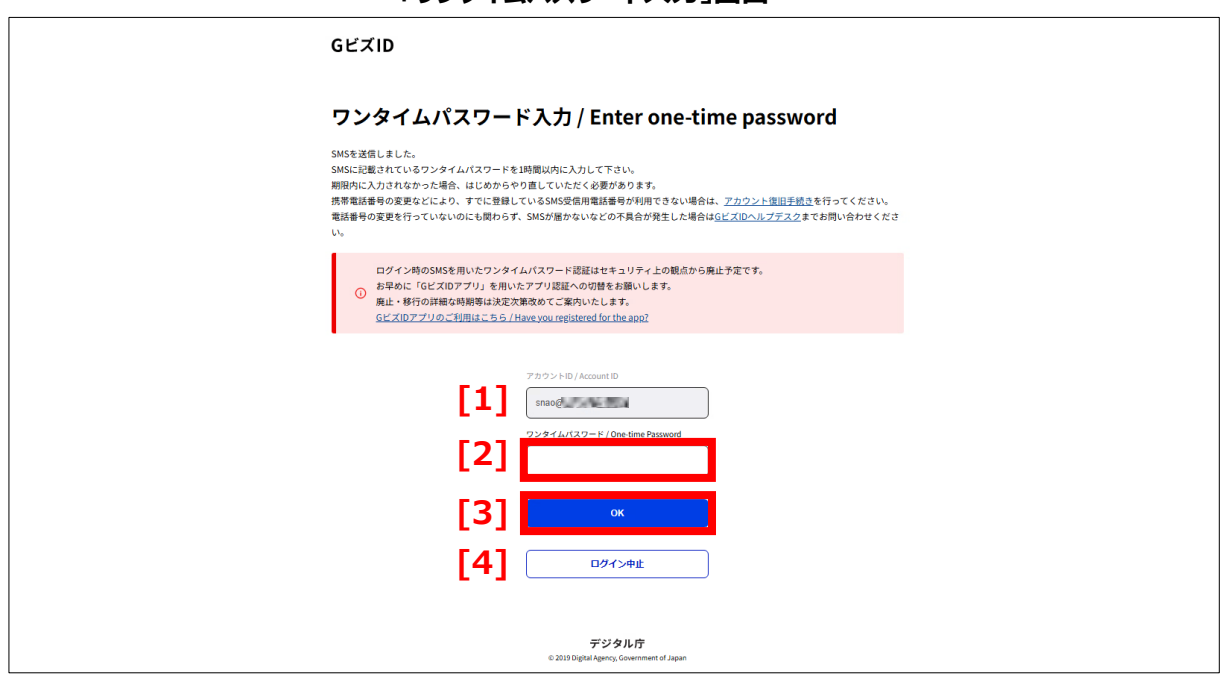

#### 「ワンタイムパスワード入力」画面

| No. | 項目名                | 説明                          |
|-----|--------------------|-----------------------------|
| [1] | 「アカウント ID」         | アカウント ID が表示されます。           |
| [2] | 「ワンタイムパスワード」テキストボッ | SMS に送信されたワンタイムパスワードを入力します。 |
|     | クス                 |                             |
| [3] | 「OK」ボタン            | Gビズ ID 紐付け画面に遷移します。         |
| [4] | 「ログイン中止」ボタン        | ログインをキャンセルします。              |

- ⑦ ログインすると、以下の紐付け画面が表示されます。
  - ユーザ ID との紐づけを実施しますので、「ユーザ ID」にユーザ ID を入力してください。入力したユーザ ID が 正しいことを確認後、「送信」をクリックしてください。 紐づけを実施しない場合は、「キャンセル」をクリックしてください。

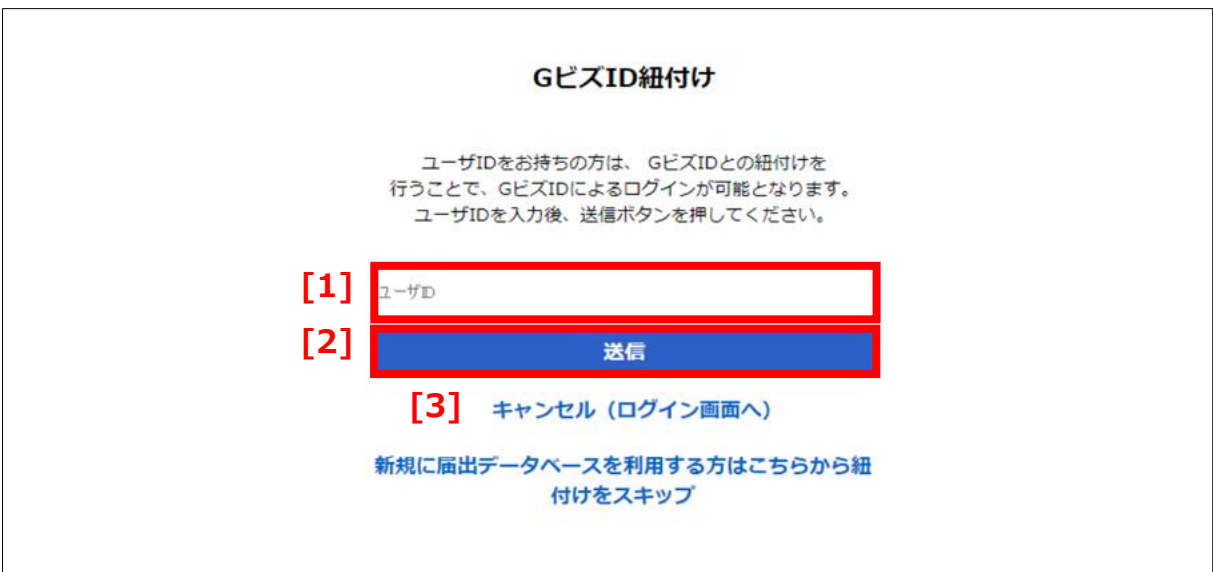

#### 「Gビズ ID 紐付け」画面

| No. | 項目名                 | 説明                     |
|-----|---------------------|------------------------|
| [1] | 「ユーザ ID」テキストボックス    | 紐付けるユーザ ID を入力します。     |
|     |                     | ※ユーザ ID は旧システムの食品関連事業者 |
|     |                     | ID(数字 8 桁)です。          |
| [2] | 「送信」ボタン             | 紐付けるユーザ ID を送信します。     |
| [3] | 「キャンセル(ログイン画面へ)」リンク | 処理をキャンセルし、ログイン画面に戻ります。 |

| <b>קר</b> ע פרא וב | とユーザ ID を紐付けした後は、ユーザ ID によるログインができなくなります。                                                           |  |
|--------------------|----------------------------------------------------------------------------------------------------|--|
|                    | ■ ユーザIDでログイン<br>ログインに失敗しました。ユーザー名とパスワード<br>が正しいかご確認ください。<br>▲ ● ● ● ● ● ● ● ● ● ● ● ● ● ● ● ● ● ● ● |  |
|                    | <b>ユーザIDでログイン</b>                                                                                   |  |

⑧ 以下の紐づけ確認画面が表示されます。 内容をよく確認して、「紐付けを行う」をクリックします。

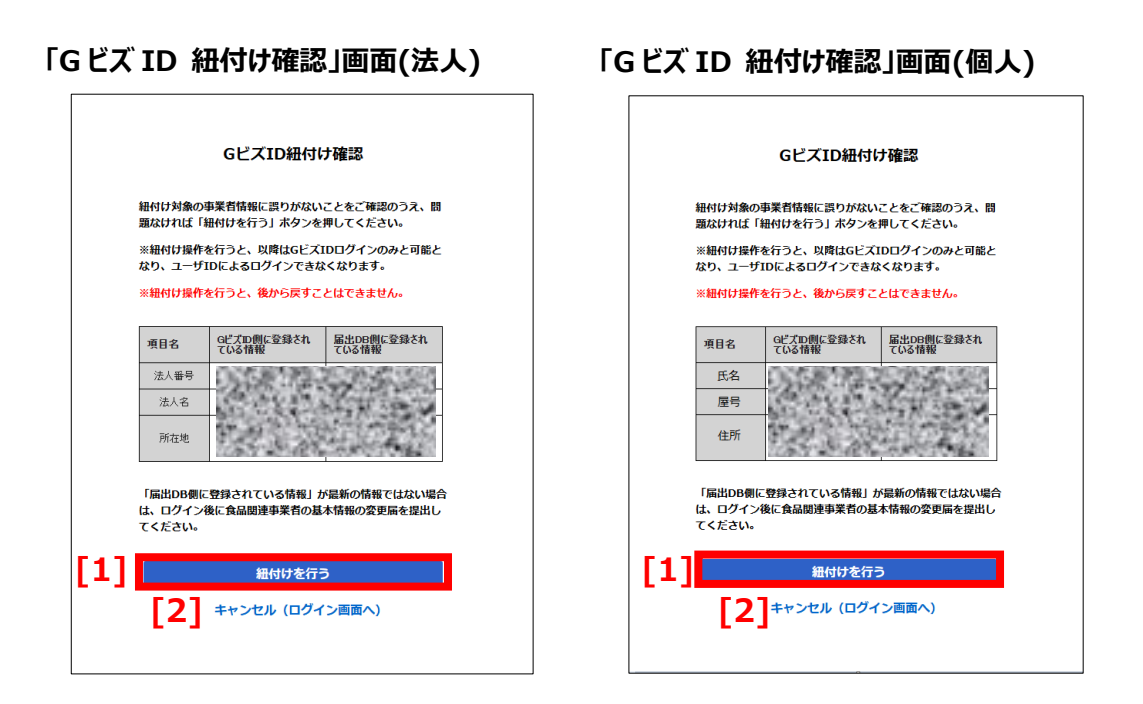

#### 画面項目の説明

| No. | 項目名                 | 説明                     |
|-----|---------------------|------------------------|
| [1] | 「紐付けを行う」ボタン         | ユーザ ID との紐付けを実施します。    |
| [2] | 「キャンセル(ログイン画面へ)」リンク | 処理をキャンセルし、ログイン画面に戻ります。 |

⑨ 紐付けが完了し、以下の紐付け完了画面が表示されます。「次へ」をクリックしてください。

#### 「Gビズ ID 紐付け完了」画面

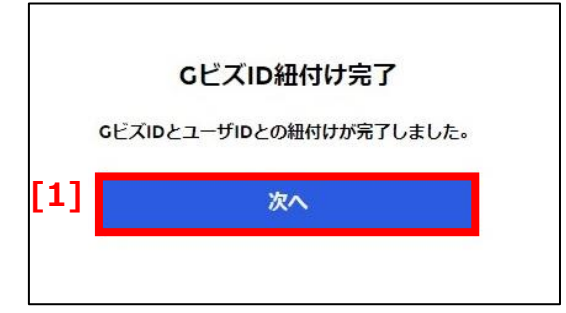

| No. | 項目名     | 説明              |
|-----|---------|-----------------|
| [1] | 「次へ」ボタン | 利用規約確認画面に遷移します。 |

① 以下の利用規約確認画面が表示されます。
 内容をよく読んで「利用規約に同意します」にチェックをつけ、「同意して次へ」をクリックしてください。
 同意しない場合は、「キャンセル」をクリックしてください。

|   | 利用規約                                                                                    |
|---|-----------------------------------------------------------------------------------------|
|   | 今後届け出る全ての製造所固有記号について、届け出た情報を消費者庁のウェブサイトで公開することに同意す<br>るとともに、本システムの利用に当たっては、以下のことに留意します。 |
|   | 1.本システムのアカウントを複数人により共有しないことに同意します。                                                      |
|   | 2.GビズIDに登録した情報に変更があった場合、その変更は本システムにログインする際に自動的に同期され、<br>反映されます。                         |
|   |                                                                                         |
|   |                                                                                         |
|   |                                                                                         |
|   |                                                                                         |
|   |                                                                                         |
|   |                                                                                         |
| 1 | □利用規約に同意します                                                                             |
| J | 回意して次へ                                                                                  |
|   | 【2】 キャンセル (ログイン画面へ)                                                                     |

#### 「利用規約」画面

#### 画面項目の説明

| No. | 項目名                  | 説明                 |
|-----|----------------------|--------------------|
| [1] | 「利用規約に同意します」チェックボックス | 利用規約に同意します。        |
| [2] | 「同意して次へ」ボタン          | ホーム画面に遷移します。       |
| [3] | 「キャンセル」ボタン           | 本システムの利用をキャンセルします。 |

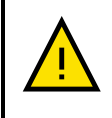

利用規約画面は初回ログイン時に食品関連事業者ごとに一度表示され、一度同意すると二度目のログイン時から利用規約は表示されません。

## ⑪ 以下のホーム画面が表示されます。

| 提<br>3 個の項目 | 晶示板情報<br>局示板(製造所固有記号) ★<br>ヨ・並び替え基準: 掲示No.・検索条件: すへ | ▼<br>ての掲示板情報 - 制度, 掲示期限・4分前に更新されました |     |      |        | このリストを検索         | \$ • C |
|-------------|-----------------------------------------------------|-------------------------------------|-----|------|--------|------------------|--------|
|             | 揭示No.↑ 、                                            | ・ タイトル                              | ~ 1 | 制度 ~ | 掲示種別 ~ | 作成日              | $\sim$ |
| 1           | NB-000000009                                        | システムメンテナンスに伴うシステム停止のお知らせ            | ŧ   | 共通   | 重要     | 2025/02/17 15:41 |        |
| 2           | NB-000000451                                        | 製造所固有記号届出項目名の変更のお知らせ                | ;   | 共通   | システム関連 | 2025/02/17 15:41 | •      |
| 3           | NB-000000452                                        | (必ずお読みください!) 製造所固有記号の更新手続きに関するお知らせ  | ÷   | 共通   | 注意喚起   | 2025/02/17 15:41 |        |
|             |                                                     |                                     |     |      |        |                  |        |

## 3-3 ユーザ ID(食品関連事業者 ID)でログインする

本システムは、ユーザ ID を利用してログインすることが可能です。

ユーザ ID を利用してログインする場合、セキュリティ確保の観点から認証に際し「二要素認証」を実施しています。

令和 7 年 4 月 1 日以降に本システムをはじめて利用される方は、3-1 G ビズ ID でログイ ンする (P.26)を参照してください。

二要素認証とは?

二要素認証とは、二つの要素を用いて利用者を認証する仕組みを指します。 現在インターネット上では、IDとパスワードの組み合わせによる認証が一般的に使われていま す。ただ、この方法では IDとパスワードが漏えいすると、第三者が簡単に正当なユーザになり すますことができてしまいます。しかし二要素認証であれば、IDとパスワード以外の要素を認 証に用いることにより、第三者によるなりすましを防げる可能性を高められます。 なお、認証に用いられる要素としては、IDとパスワード等といった本人だけが知っている知識、 あるいは ICカードやスマートフォン等本人だけが持っている物、そして指紋や顔、虹彩といった 本人の身体的特徴があり、それぞれ知識認証、所有物認証、生体認証と呼びます。 本システムでは、知識認証(IDとパスワード)、所有物認証(スマートフォンもしくはパソコン)を 利用した二要素認証を実施しています。

二要素認証を行うためには、二要素認証ツールを使用します。二要素認証ツールとは、時間制限のあるワンタイムパスワードを発行したり、本人確認のためのスマートフォン認証を行うためのツールです。 希望する認証方法に合わせて、<u>以下3つの方法から一つ設定してください</u>。 各ツールを使用した認証方法については以降の章をご参照ください。

## 【スマートフォンにて認証】

・Salesforce Authenticator を利用する場合(P.44) ・iOS/Android アプリ(Google Authenticator や Microsoft Authenticator 等)を利用する場合(P.46)

#### 【PC にて認証】

・PC ブラウザ Microsoft Edge(Authenticator: 2FA Client)を利用する場合(P.49)

なお、すでに上記いずれかのインストールがお済みの場合、「3-3 ユーザ ID のパスワードを設定する(P.50)」へお 進みください。

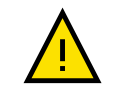

ご利用のアプリについてのお問合せは、アプリのご提供元にお問合せください。 「Salesforce Authenticator モバイルアプリケーションを使用」と「Authenticator アプリ ケーション(Google Authenticator や Authy 等)からの確認コードを使用」以外は使用し ないでください。一度設定した認証方法は、後から変更できません。

## (1) 二要素認証ツールを準備する

## ·Salesforce Authenticator を利用する場合

 【スマートフォンで操作】 スマートフォンに Salesforce Authenticator をインストールします。
 iPhone の場合は App Store、Android の場合は Google Play Store のアプリ検索画面にて 「Salesforce」で検索し、「Salesforce Authenticator」をインストールしてください。

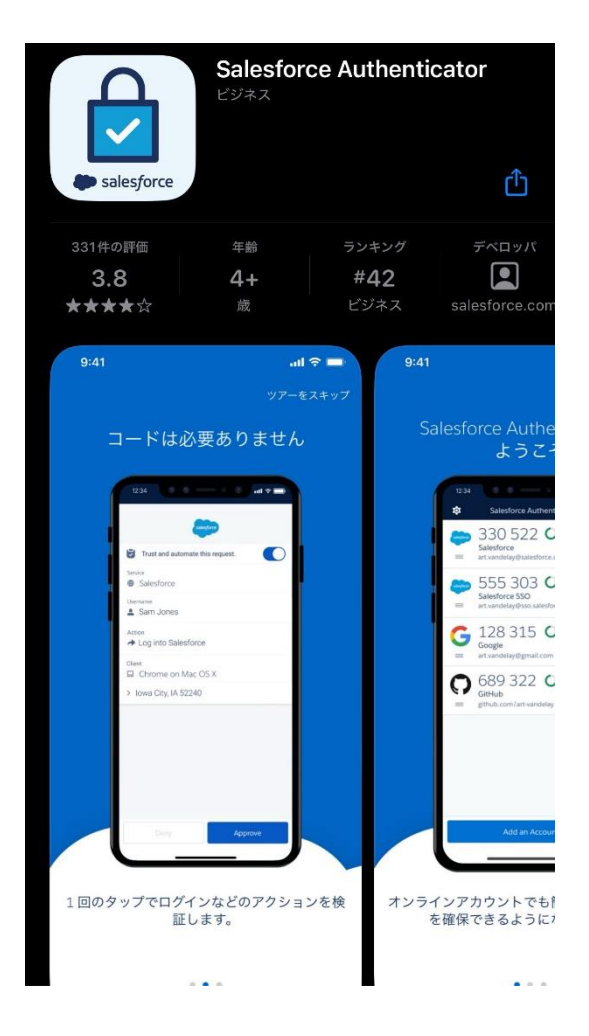

② 【スマートフォンで操作】 インストールした「Salesforce Authenticator」を起動します。

③ 【スマートフォンで操作】以下の画面が表示されるので、「はい」をタップします。

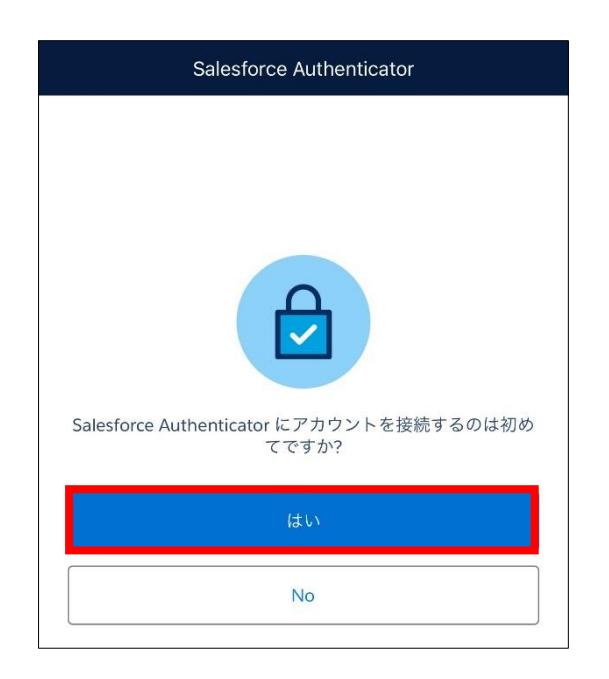

④【スマートフォンで操作】以下の画面が表示されます。「ユーザ ID のパスワードを設定する(P.50)」へお進みください。

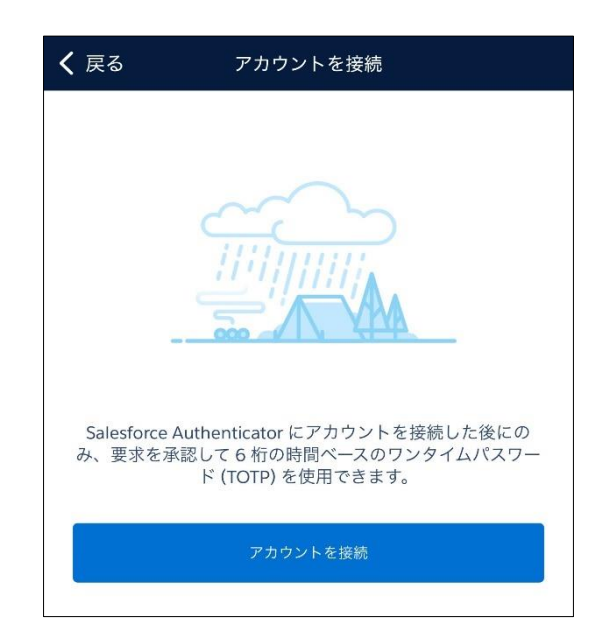

・iOS/Android アプリ(Google Authenticator や Microsoft Authenticator 等)を利用す る場合

 【スマートフォンで操作】 スマートフォンに Authenticator アプリをインストールします。
 iPhone の場合は App Store、Android の場合は Google Play Store にて「Google Authenticator」もしくは「Microsoft Authenticator」で検索し、インストールしてください。

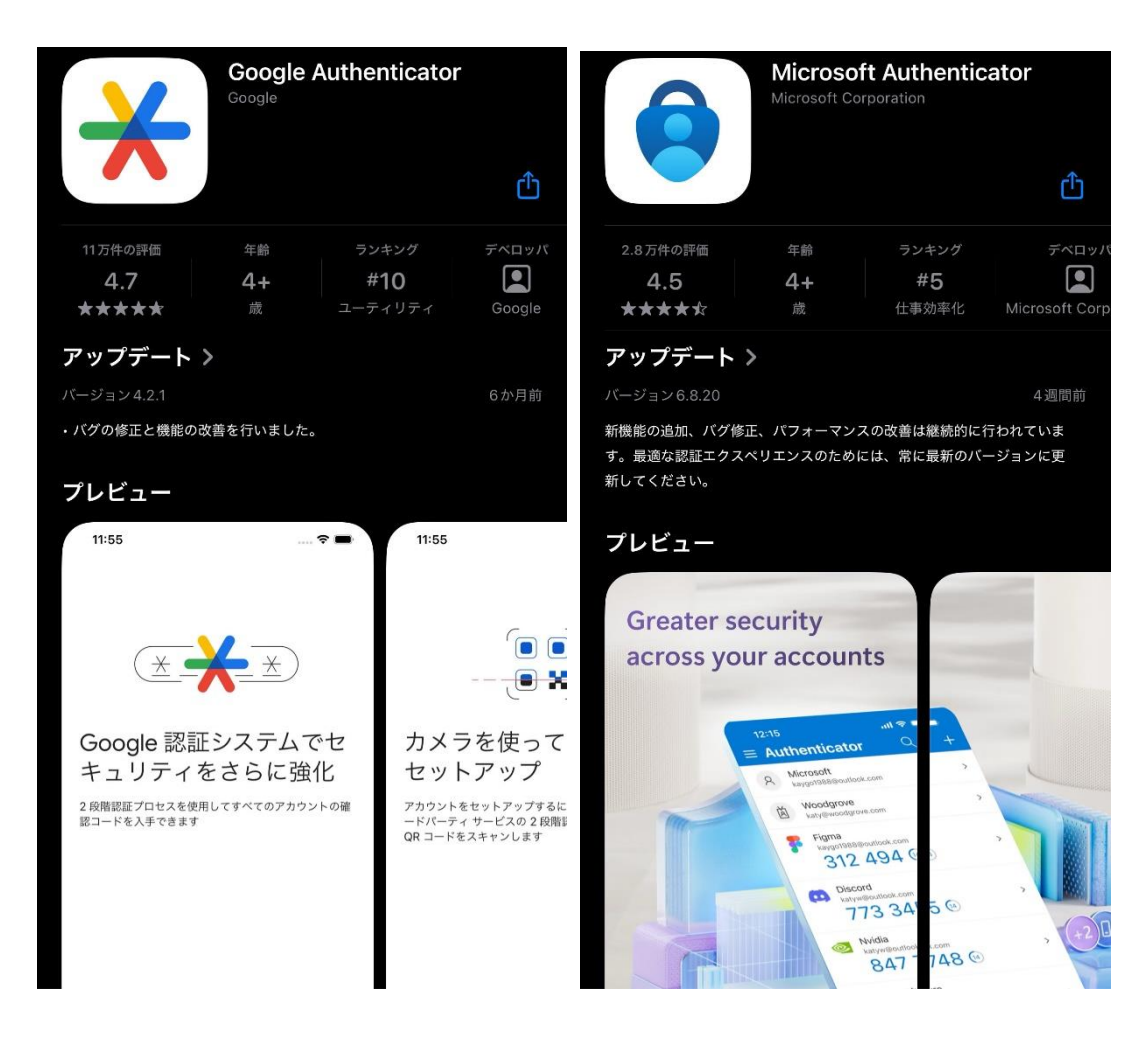

 ②【スマートフォンで操作】インストールした「Authenticator アプリ」を起動します。なお、以降の図は 「Google Authenticator」のものになります。そのほかのアプリをご利用の際は、アプリの説明に従って設定 を進めてください。 ③【スマートフォンで操作】「開始」をタップします。

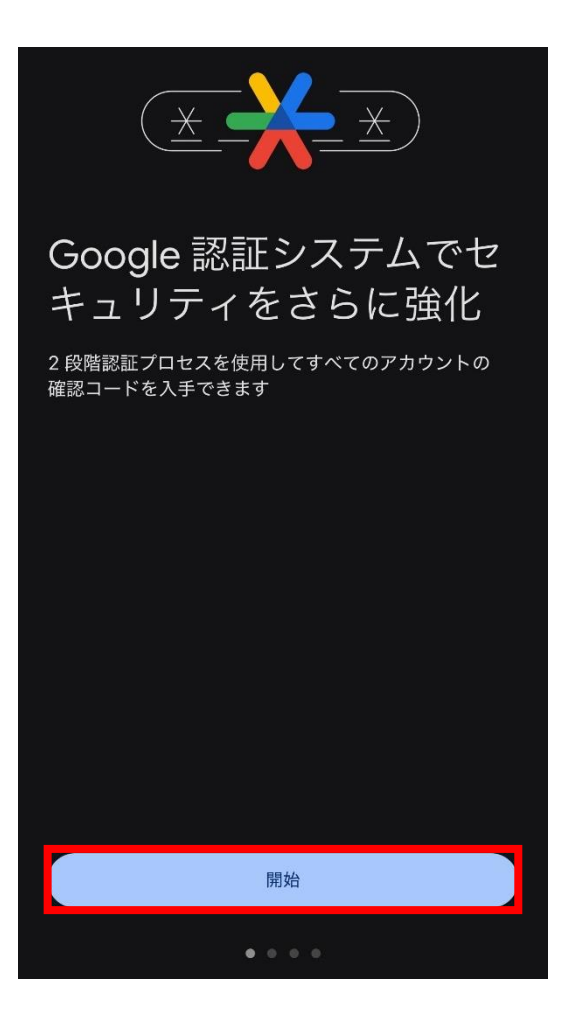

④【スマートフォンで操作】利用するアカウントを選択します。
 特に指定がない場合、「アカウントなしで Authenticator を使用」をタップします。

⑤ 【スマートフォンで操作】以下の画面が表示されます。

「ユーザ ID のパスワードを設定する(P.50)」へお進みください。

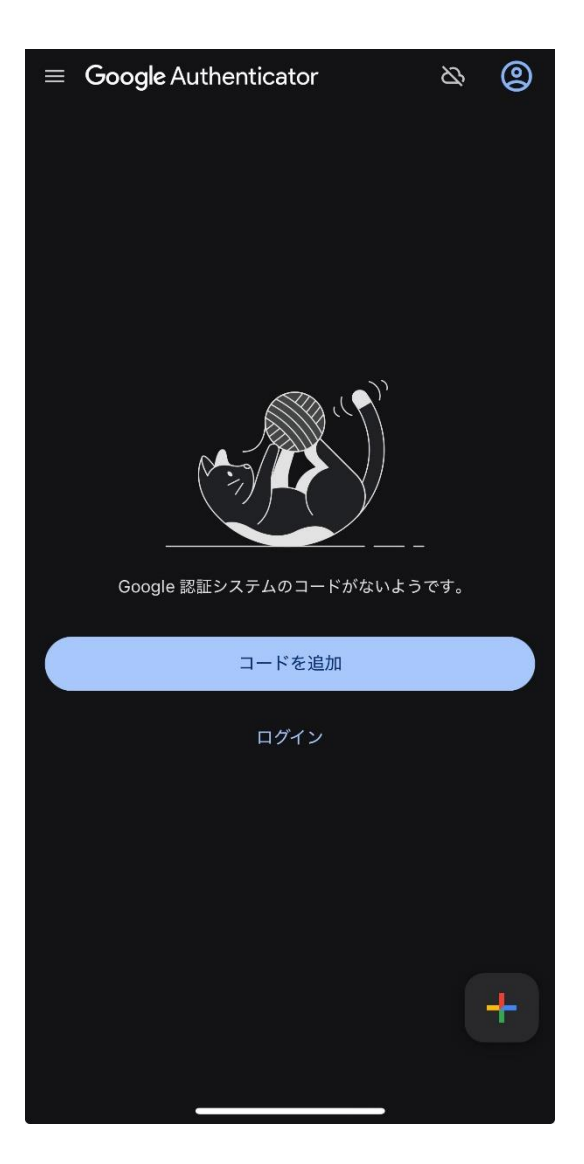

## <u>・PC ブラウザ Microsoft Edge(Authenticator: 2FA Client)を利用する場合</u>

- ① PC ブラウザ Microsoft Edge を起動します。
- 下記のサイトを開き、PC ブラウザ Microsoft Edge の Edge アドオン「Authenticator: 2FA Client」 の「インストール」をクリックしてください。

#### Authenticator: 2FA Client - Microsoft Edge Addons

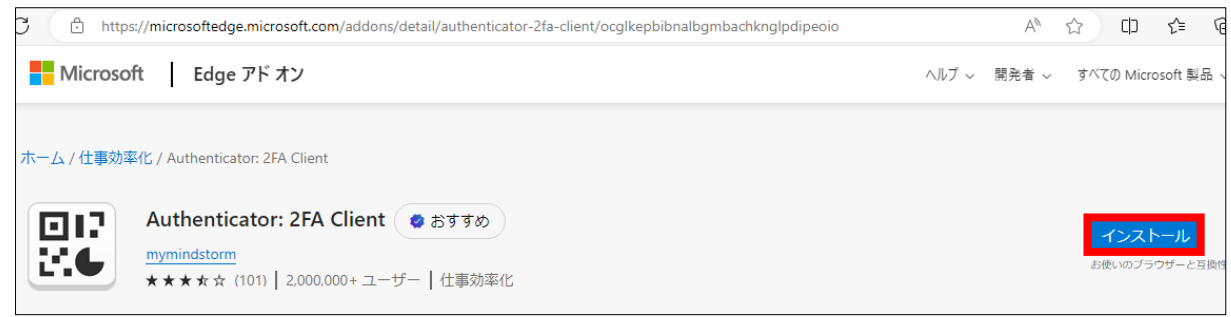

③ 画面にポップアップが表示されたら「拡張機能の追加」をクリックします。

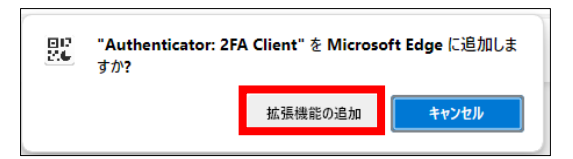

④「ユーザ ID のパスワードを設定する(P.50)」へお進みください。

## (2) <u>ユーザ ID のパスワードを設定する</u>

<u>https://www.fld.caa.go.jp/seizou/s/login/</u>にアクセスします。
 以下のログイン画面が表示されます。

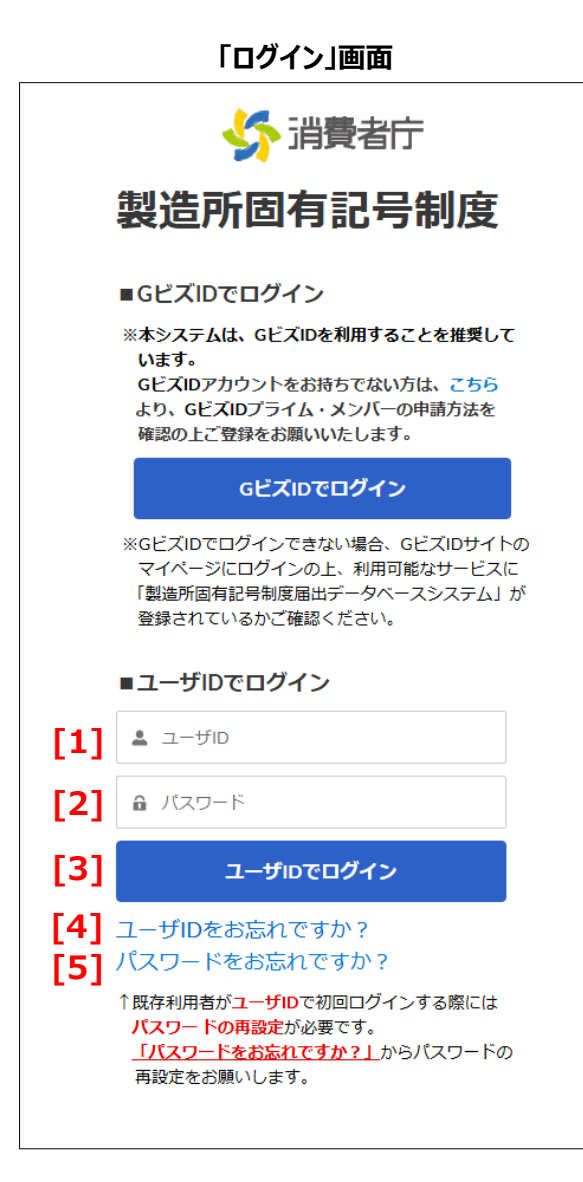

| No. | 項目名                  | 説明                          |
|-----|----------------------|-----------------------------|
| [1] | 「ユーザ ID」テキストボックス     | ユーザ ID を入力します。              |
|     |                      | ※ユーザ ID は旧システムの食品関連事業者 ID(数 |
|     |                      | 字 8 桁)です。                   |
| [2] | 「パスワード」テキストボックス      | パスワードを入力します。入力した文字は●に置き換えら  |
|     |                      | れて表示されます。                   |
| [3] | 「ユーザ ID でログイン」ボタン    | ログインします。                    |
|     |                      | 利用者の認証が成功すると、ホーム画面が表示されま    |
|     |                      | す。                          |
| [4] | 「ユーザ ID をお忘れですか?」ボタン | ユーザ ID 再通知申請画面に遷移します        |
| [5] | 「パスワードをお忘れですか?」リンク   | パスワード再設定ができる画面に遷移します。       |

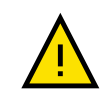

以前のシステムからパスワードを引き継ぐことができないため、初回ログイン時には必ずパスワードリセット画面からパスワードの再設定が必要となります。

#### ②「パスワードをお忘れですか?」をクリックします。

③ 以下のパスワードリセット画面が表示されます。

ユーザ ID を入力し、「パスワードリセット」をクリックします。

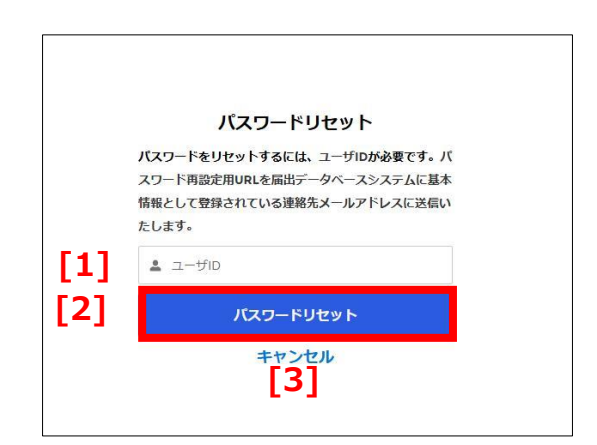

画面項目の説明

| No. | 項目名              | 説明                             |
|-----|------------------|--------------------------------|
| [1] | 「ユーザ ID」テキストボックス | ユーザ ID を入力します。                 |
|     |                  | ※ユーザ ID は旧システムの食品関連事業者 ID(数字   |
|     |                  | 8 桁)です。                        |
| [2] | 「パスワードリセット」ボタン   | パスワードをリセットします。登録されているメールアドレスにパ |
|     |                  | スワードリセットメールが送信されます。            |
| [3] | 「キャンセル」リンク       | 処理をキャンセルします。ログイン画面に戻ります。       |

④ 以下のメッセージが表示されます。「ログインへ戻る」をクリックします。

| ×                                                | ールをご確認ください                                                                                      | ۱۰                                                  |
|--------------------------------------------------|-------------------------------------------------------------------------------------------------|-----------------------------------------------------|
| パスワード再<br>録されたメー,<br>ら送信された.<br>ていないか必<br>できない場合 | 設定用URLを届出データペース<br>ルアドレスに送信いたしました<br>メールが迷惑メールフォルダに<br>ず確認をしてください。それで<br>は、消費者庁食品表示課まです<br>ださい。 | マシステムに登<br>こ。システムか<br>に振り分けられ<br>ごもログインが<br>お問い合わせく |
|                                                  | ログインへ戻る                                                                                         |                                                     |

| No. | 項目名          | 説明           |
|-----|--------------|--------------|
| [1] | 「ログインへ戻る」リンク | ログイン画面に戻ります。 |

## ⑤ 登録されているメールアドレス(届出担当者)宛てにのみ以下のメールが送信されます。 パスワードリセットメール本文中、https://から始まる URL リンクをクリックしてください。

#### パスワードリセットメール(件名)

製造所固有記号制度届出データベースの新規パスワード

#### パスワードリセットメール(本文)

※本メールは、送信専用アドレスから送信していますので、本メールアドレスへ返信しないようお願いいたします。

\_\_\_\_\_

製造所固有記号制度届出データベースのパスワードがリセットされました。 下記 URL にアクセスし、パスワードの設定を行ってください。

https://www.xxxxxx.xxxxx/yyyyy/zzz

【注意事項】 本メールは、製造所固有記号における届出者に消費者庁が送信しているものです。 お心当たりがない場合は、メールを破棄してください。

【問い合わせ】 消費者庁 食品表示課 製造所固有記号制度担当

食品表示についてのお問い合わせ受付フォーム https://contact.caa.go.jp/food\_labeling/form-001.html ⑥ ご利用のブラウザで以下の画面が開きます。「パスワードのリセット」をクリックします。

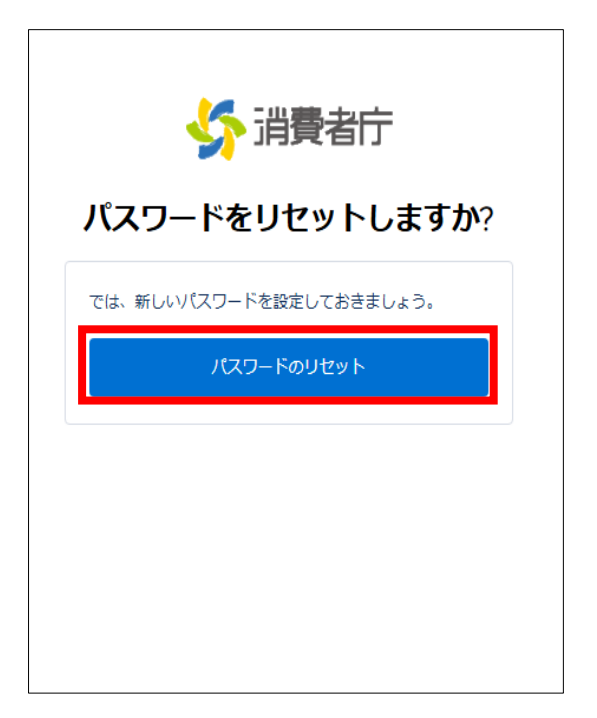

⑦「新しいパスワード」、「新しいパスワードの確認」を入力し、「パスワードを変更」をクリックします。

| ✓ ✓  ✓ ✓ ✓ ✓ ✓ ✓ ✓ ✓ ✓ ✓ ✓ ✓ ✓ ✓ ✓ ✓ ✓ ✓ ✓ ✓ ✓ ✓ ✓ ✓ ✓ ✓ ✓ ✓ ✓ ✓ ✓ ✓ ✓ ✓ ✓ ✓ ✓ ✓ ✓ ✓ ✓ ✓ ✓ ✓ ✓ ✓ ✓ ✓ ✓ ✓ ✓ ✓ ✓ ✓ ✓ ✓ ✓< | 費者庁         |
|----------------------------------------------------------------------------------------------------|-------------|
| パスワードを                                                                                                    | を変更する       |
|                                                                                                    | の新しいパスワードを入 |
| カしてください。 少なくとも<br>い                                                                                                    | 次のものを含めてくださ |
|                                                                                                    |             |
|                                                                                                    |             |
| 少はくとも火の3つも含めて                                                                                                    | 2011</td    |
| <ul> <li>         ・         ・         ・</li></ul>                                                                                                    |             |
| <ul> <li>・ ● 1 個以上の小文子</li> <li>・ ● 1 個以上の数値</li> </ul>                                                                                                    |             |
| <ul> <li>・ &lt;&gt; 1 個以上の特殊文</li> </ul>                                                                                                    | 字①          |
| *新しいパスワード                                                                                                    |             |
|                                                                                                    | 有効          |
| * 新しいパスワードの確認                                                                                                    |             |
|                                                                                                    | 一致          |
| *=必須                                                                                                    |             |
| パスワー                                                                                                    | ドを変更        |
|                                                                                                    |             |
| バスワードの最終変更日: 2025                                                                                                    |             |
画面項目の説明

| No. | 項目名                   | 説明                 |  |  |  |  |
|-----|-----------------------|--------------------|--|--|--|--|
| [1] | 「新しぃパスワード」テキストボックス    | 新しぃパスワードを入力します。    |  |  |  |  |
| [2] | 「新しぃパスワードの確認」テキストボックス | [1]と同じパスワードを入力します。 |  |  |  |  |
| [3] | 「パスワードを変更」ボタン         | パスワードを変更します。       |  |  |  |  |

パスワードは以下の条件で設定します。

### ・8 文字以上

- ・使用可能な文字は、半角数字・半角英大文字・半角英小文字・半角記号
- ・半角数字・半角英小文字・半角記号のうち3つ以上を混在させること

パスワードとして設定可能な文字・記号

| 名称     | 文字·記号                                                            |
|--------|------------------------------------------------------------------|
| 半角数字   | 1 2 3 4 5 6 7 8 9 0                                              |
| 半角英大文字 | ABCDEFGHIJKLMNOPQRSTUVWXYZ                                       |
| 半角英小文字 | abcdefghijklmnopqrstuvwxyz                                       |
| 半角記号   | ! @ # \$ % ^ & * ( ) _ + - = { } [ ] ¥   ; : ' , . ? / ` ~ > < " |

⑧ 以下の利用規約が表示されます。 利用規約を読み、同意できる場合は「利用規約に同意します」をチェックし「同意して次へ」クリックします。 同意できない場合は「キャンセル(ログイン画面へ)」をクリックします。この場合、本システムは利用できません。

|                                                                 | ניושאנו זניד                                                                            |  |  |  |
|-----------------------------------------------------------------|-----------------------------------------------------------------------------------------|--|--|--|
|                                                                 | 今後届け出る全ての製造所固有記号について、届け出た情報を消費者庁のウェブサイトで公開することに同意す<br>るとともに、本システムの利用に当たっては、以下のことに留意します。 |  |  |  |
|                                                                 | 1.本システムのアカウントを複数人により共有しないことに同意します。                                                      |  |  |  |
| 2.GビズIDに登録した情報に変更があった場合、その変更は本システムにログインする際に自動的に同期され、<br>反映されます。 |                                                                                         |  |  |  |
|                                                                 |                                                                                         |  |  |  |
|                                                                 |                                                                                         |  |  |  |
|                                                                 |                                                                                         |  |  |  |
|                                                                 |                                                                                         |  |  |  |
| .]                                                              | <ul> <li>利用規約に同意します</li> </ul>                                                          |  |  |  |
| ]                                                               |                                                                                         |  |  |  |
|                                                                 |                                                                                         |  |  |  |

### 画面項目の説明

| No. | 項目名                 | 説明                              |
|-----|---------------------|---------------------------------|
| [1] | 「利用規約に同意します」チェックボ   | 利用規約に同意します。                     |
|     | ックス                 |                                 |
| [2] | 「同意して次へ」ボタン         | 「パスワードリセット画面」に遷移します。            |
|     |                     | [1]「利用規約に同意します」にチェックを付けることでクリック |
|     |                     | できます。                           |
| [3] | 「キャンセル(ログイン画面へ)」リンク | 処理をキャンセルします。ログイン画面に戻ります。        |

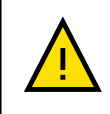

利用規約画面は初回ログイン時に食品関連事業者ごとに一度表示され、一度同意すると二度目のログイン時から利用規約は表示されません。

 ⑨ ブラウザが以下の画面に切り替わります。
 二要素認証を登録するため、一度、ログアウトしてから、「3-3(3)ユーザ ID と二要素認証でログインする (P.57)」にお進みください。

| <mark>- 5</mark> 消           | 費者庁                                     |              |                                      |                              |             |        |      | ٩   | Search | I                |              |          | 0 |
|------------------------------|-----------------------------------------|--------------|--------------------------------------|------------------------------|-------------|--------|------|-----|--------|------------------|--------------|----------|---|
| ホーム                          | 基本情報                                    | 最届出          | 製造所固有記号届出                            | 製造所固有記号インポート                 | よくあるご質問(FAG | Ő)     |      |     |        |                  |              |          |   |
| 掲示板<br>掲示:<br>22 個の項目・1<br>3 | 清報<br>板(製造所固<br><sup>20117,基準: 掲示</sup> | <b>(有記号)</b> | (重要:固有<br>(重要:固有<br>すべての掲示板情報-制度,掲示月 | 1記号、機能性共通事<br>1限・1分前に更新されました |             |        |      |     | ۵      | このリストを検索         |              | ‡×       | C |
|                              | ⊼No.⊤ ∨                                 | タイトル         |                                      |                              | ~           | 制度     | ~ 掲示 | 種別  | ~      | 作成日              |              |          |   |
| 1 NB                         | £-0000000027                            | 届出に関する間      | 引合せ先の課名変更のお知らせ                       | ; (2024/4/1掲示)               |             |        |      | 自要  |        | 2019/03/29 20:22 | t            | <u>r</u> |   |
|                              |                                         |              |                                      |                              |             |        |      |     |        |                  |              |          |   |
|                              | 7                                       | 二要<br>うい。    | 素認証の登録                               | が必要になります                     | すので、必ず      | ログアウトし | ፘか   | ら次の | )手)    | 順に進んて            | <u>.</u> <ださ | -        |   |

# (3) ユーザ ID と二要素認証でログインする

<u>https://www.fld.caa.go.jp/seizou/s/login/</u>にアクセスします。
 以下のログイン画面が表示されます。

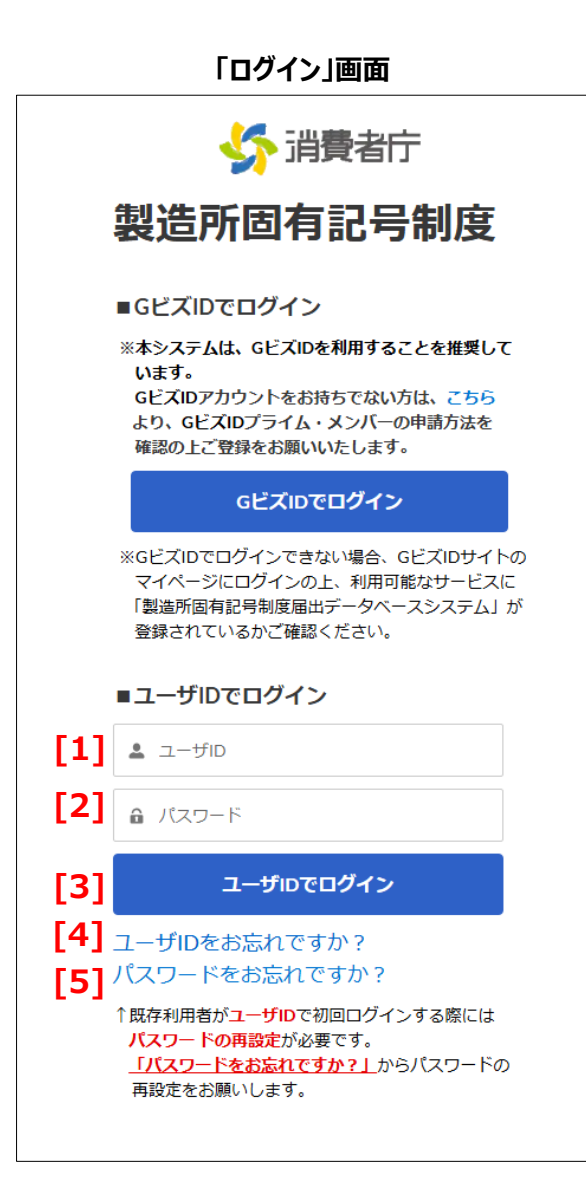

### 画面項目の説明

| No. | 項目名                  | 説明                          |
|-----|----------------------|-----------------------------|
| [1] | 「ユーザ ID」テキストボックス     | ユーザ ID を入力します。              |
|     |                      | ※ユーザ ID は旧システムの食品関連事業者 ID(数 |
|     |                      | 字 8 桁)です。                   |
| [2] | 「パスワード」テキストボックス      | パスワードを入力します。入力した文字は●に置き換えら  |
|     |                      | れて表示されます。                   |
| [3] | 「ユーザ ID でログイン」ボタン    | ログインします。                    |
|     |                      | 利用者の認証が成功すると、ホーム画面が表示されま    |
|     |                      | す。                          |
| [4] | 「ユーザ ID をお忘れですか?」ボタン | ユーザ ID 再通知申請画面に遷移します        |
| [5] | 「パスワードをお忘れですか?」リンク   | パスワード再設定ができる画面に遷移します。       |

「ユーザ ID」と「パスワード」を入力します。

③ 「ユーザ ID でログイン」をクリックします。

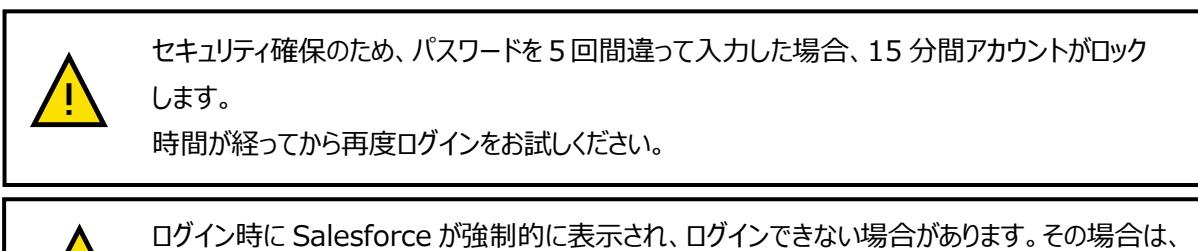

ロクイン時に Salesforce が強制的に表示され、ロクインできない場合かあります。その場合は、 「8-5 Salesforce 画面が表示される場合(P.234)」を参照し、キャッシュのクリアをお試しください。

④ 以下の「Salesforce Authenticator」を接続の選択画面が表示されます。
 「別の検証方法を選択」をクリックします。

| Salesforce Authenticator を接続<br>セキュリティの都合上、Salesforce Authenticator をアカ<br>ウントに接続する必要があります。アプリケーションから<br>ID の検証が必要なときに通知が送信され、1回のタップ<br>のみで検証できます。ロケーションサービスを有効にし、<br>信頼できる場所からアプリケーションを使用して自動検証<br>することもできます。アプリケーションから、代替検証方<br>法として使用するコードが提供されます。<br>1. App Store または Google Play からモバイルデバイス<br>に Salesforce Authenticator を相き、アカウントを追加<br>します。<br>3. アプリケーションに 2 語の語句が表示されます。ここ<br>に語句を入力します。<br>2. 語の語句 |                                                                                                    |  |
|----------------------------------------------------------------------------------------------------|----------------------------------------------------------------------------------------------------|--|
|                                                                                                    | Salesforce Authenticator を接続<br>セキュリティの都合上、Salesforce Authenticator をアカ<br>ウントに接続する必要があります。アブリケーションから<br>ID の検証が必要なときに通知が送信され、1回のタッブ<br>のみで検証できます。ロケーションサービスを有効にし、<br>信頼できる場所からアブリケーションを使用して自動検証<br>なとして使用するコードが提供されます。<br>として使用するコードが提供されます。<br>として使用するコードが提供されます。<br>こ Salesforce Authenticator をインストールします。<br>こ Salesforce Authenticator をインストールします。<br>こ Salesforce Authenticator を聞き、アカウントを追加<br>します。<br>2 語の語句<br>エンプリケーションに 2 語の語句が表示されます。ここ<br>に語句を入力します。 |  |

### 画面項目の説明

| No. | 項目名            | 説明                 |
|-----|----------------|--------------------|
| [1] | 「別の検証方法を選択」リンク | 検証方法を選択する画面に遷移します。 |

⑤ 以下の認証方法の選択画面が表示されます。

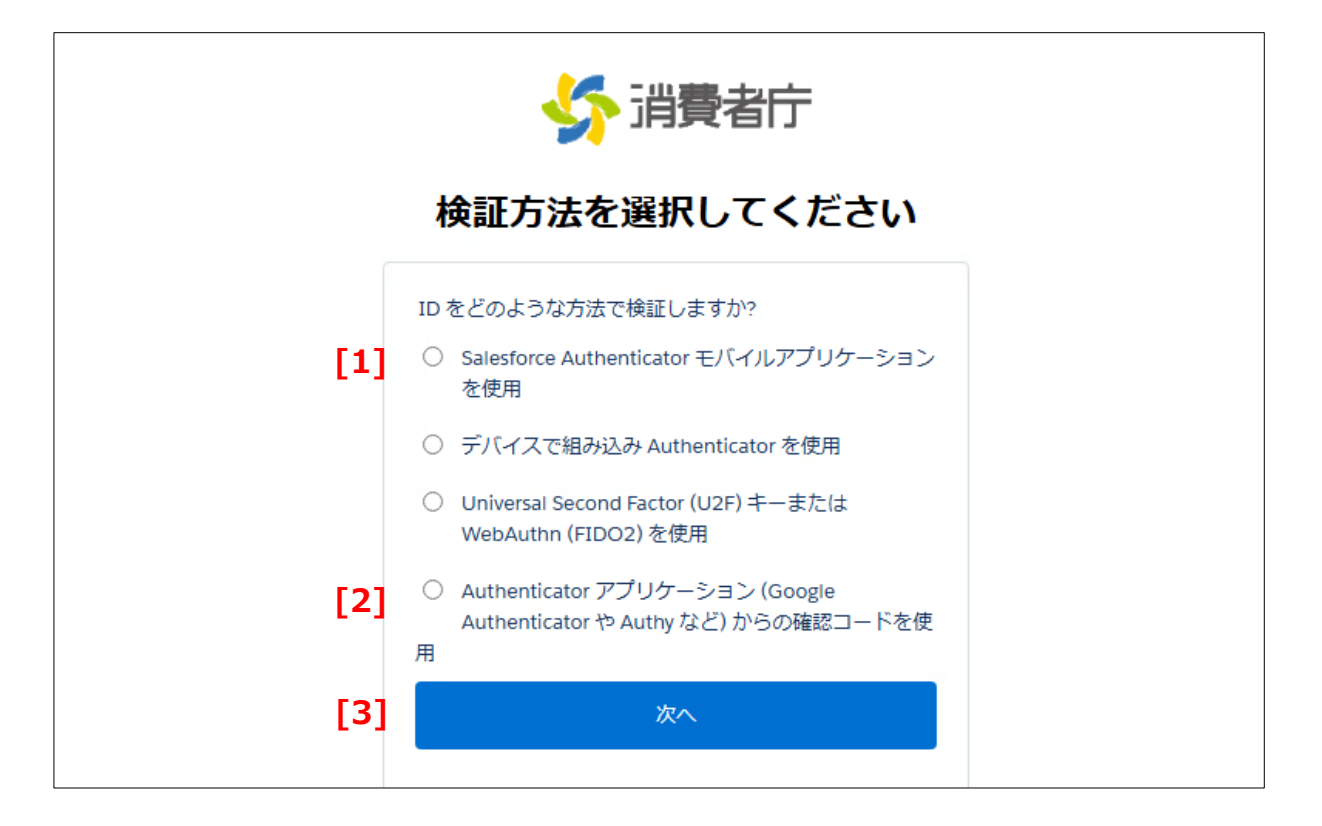

### 画面項目の説明

| No. | 項目名                             | 説明                                         |
|-----|---------------------------------|--------------------------------------------|
| [1] | [Salesforce Authenticator $\pm$ | ・Salesforce Authenticatorを利用する場合(P.60)に    |
|     | バイルアプリケーションを使用」チェック             | 選択します。                                     |
|     | ボタン                             |                                            |
| [2] | 「Authenticator アプリケーション         | ・iOS/Android アプリ(Google Authenticator や    |
|     | (Google Authenticator や         | Microsoft Authenticator 等)を利用する(P.69)      |
|     | Authy など)からの確認コードを使             | もしくは・PC ブラウザ Microsoft Edge(Authenticator: |
|     | 用」チェックボタン                       | 2FA Client)を利用する(P.73)                     |
|     |                                 | もしくは・PC ブラウザ Microsoft Edge(Authenticator: |
|     |                                 | 2FA Client)の QR コードを利用する場合(P.79)に選択し       |
|     |                                 | ます。                                        |
| [3] | 「次へ」ボタン                         | 選択した認証方法の設定画面に遷移します。                       |

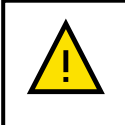

「Salesforce Authenticator モバイルアプリケーションを使用」と「Authenticator アプリ ケーション(Google Authenticator や Authy 等)からの確認コードを使用」以外は使用し ないでください。一度設定した認証方法は、後から変更できません。

## •Salesforce Authenticator を利用する場合

⑥「Salesforce Authenticator モバイルアプリケーションを使用」にチェックをつけて、「次へ」をクリックします。

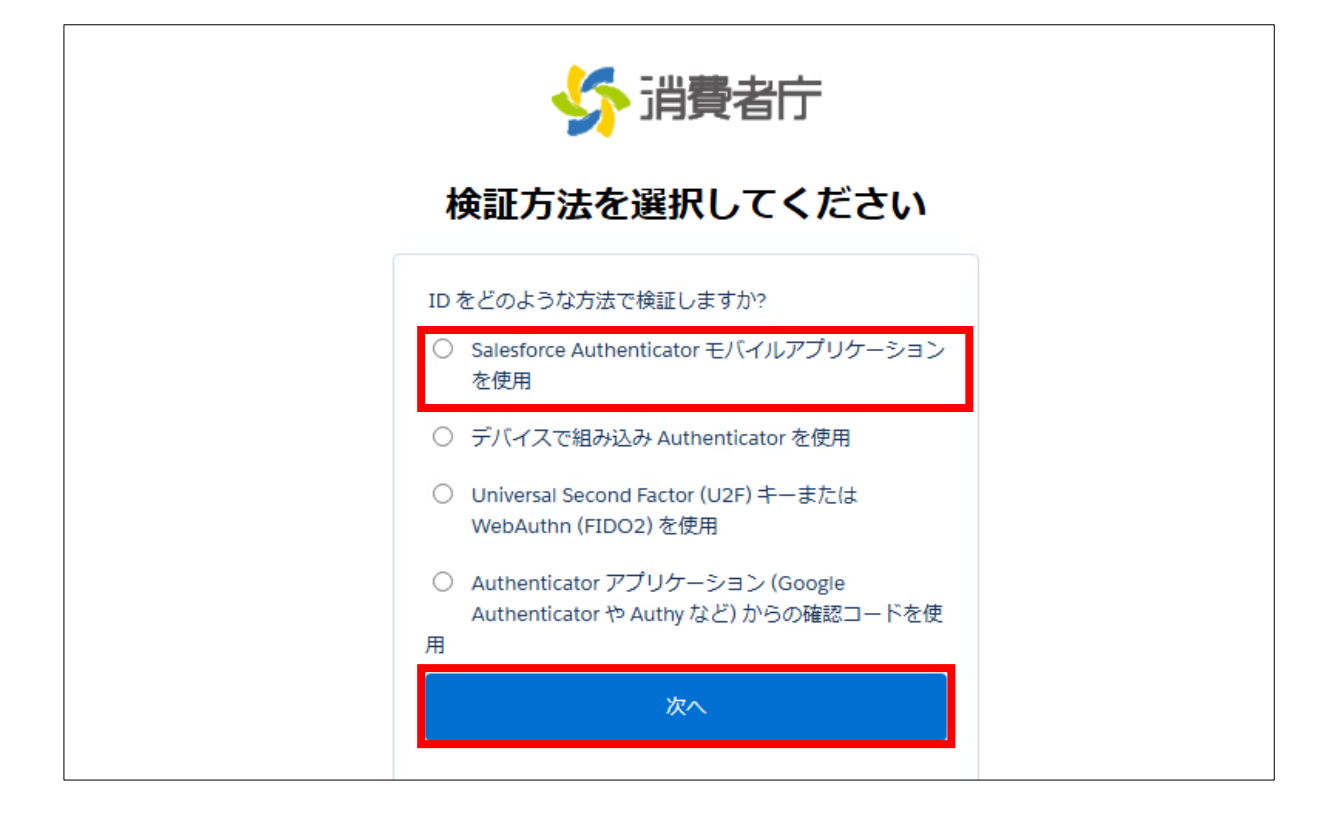

⑦ 以下の接続画面が表示されます。

| Salesforce Authenticator <b>を</b> 接続                                                                                                    |
|----------------------------------------------------------------------------------------------------|
| セキュリティの都合上、Salesforce Authenticator をアカ<br>ウントに接続する必要があります。アプリケーションか<br>ら ID の検証が必要なときに通知が送信され、1 回のタッ<br>プのみで検証できます。ロケーションサービスを有効に<br>し、信頼できる場所からアプリケーションを使用して自<br>動検証することもできます。アプリケーションから、代<br>替検証方法として使用するコードが提供されます。<br>1. App Store または Google Play からモバイルデバイス<br>に Salesforce Authenticator をインストールします。<br>2. Salesforce Authenticator を聞き、アカウントを追加<br>します。<br>3. アプリケーションに 2 語の語句が表示されます。ここ<br>に語句を入力します。 |
| 2語の語句                                                                                                    |
| キャンセル     接続       別の検証方法を選択                                                                                                    |
| © 2024 Salesforce, Inc. All rights reserved.                                                                                                    |

 ⑧ 【スマートフォンで操作】スマートフォンにインストールした Salesforce Authenticator を起動し、画面に 表示された「2 語の語句」を確認してください。なお、「2 語の語句」は起動するたびに変わります。(画面は サンプルです)

※すでに Salesforce Authenticator をご利用の方は、「アカウントを追加」ボタンをタップすると「2 語の 語句」が表示されます。

| \$             | Salesforce Authenticator | 2 | < | 戻る               | アカウントを接続                                          |
|----------------|--------------------------|---|---|------------------|---------------------------------------------------|
| salesforce 826 | 018 <b>(</b> )           | > |   | これら              | らのアカウントについて                                       |
|                |                          |   |   | ٠                | н 🛛 🛛                                             |
|                |                          |   |   | $\bigotimes$     | 😑 📜 🏶                                             |
|                |                          |   |   | On your<br>[2 語) | computer, enter this two-word<br>的語句gn prompted ① |
|                |                          |   |   |                  | soft whole                                        |
|                |                          |   |   |                  | ヘルプで詳細を読む                                         |
|                |                          |   |   | 他のフ<br>QR        | Pカウントを接続するには、<br>コードをスキャンします。                     |
|                |                          |   |   |                  |                                                   |
|                | アカウントを追加                 |   |   |                  |                                                   |
|                |                          |   |   |                  |                                                   |

 ③ スマートフォンの「Salesforce Authenticator」に表示されている「2 語の語句」を Salesforce Authenticator を接続画面「2 語の語句」テキストボックスに入力し、「接続」をクリックしてください。 (画面の「2 語の語句」はサンプルです)

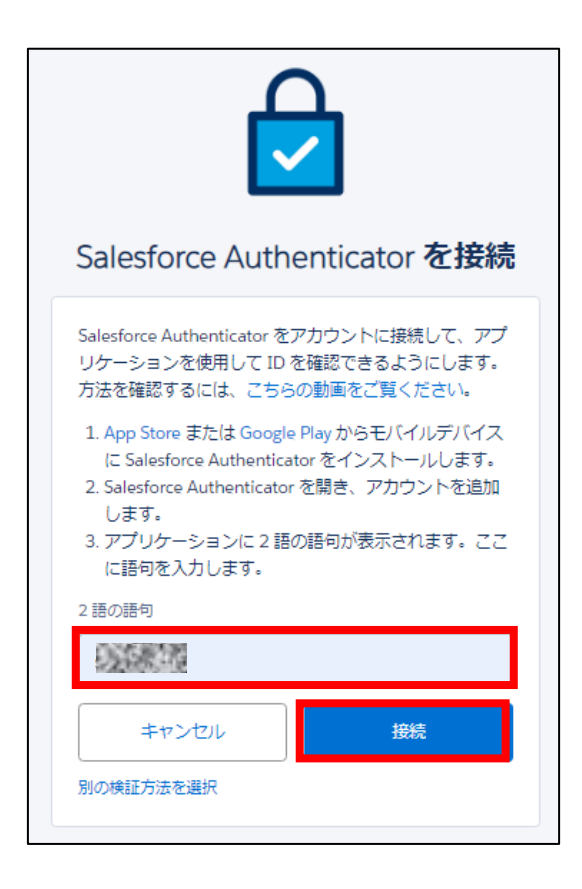

10 以下の画面に切り替わります。

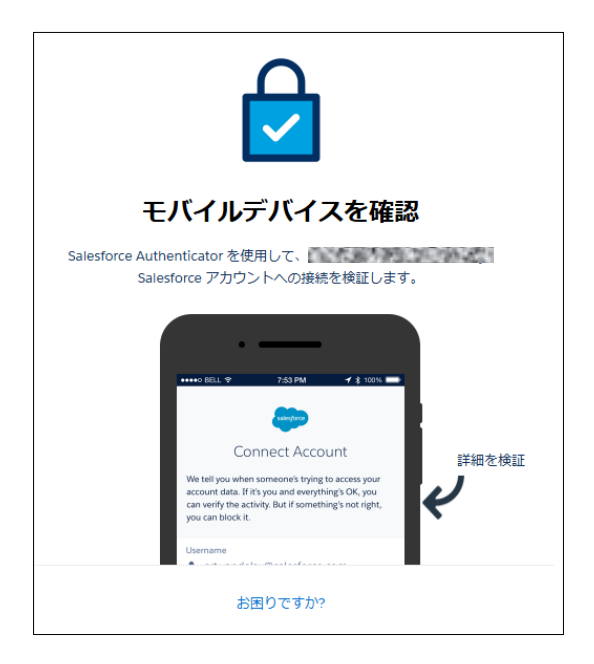

① 【スマートフォンで操作】スマートフォンにインストールした Salesforce Authenticator の画面に切り替わります。

ユーザー名にユーザ ID が表示されていることを確認し、「接続」ボタンをタップします。

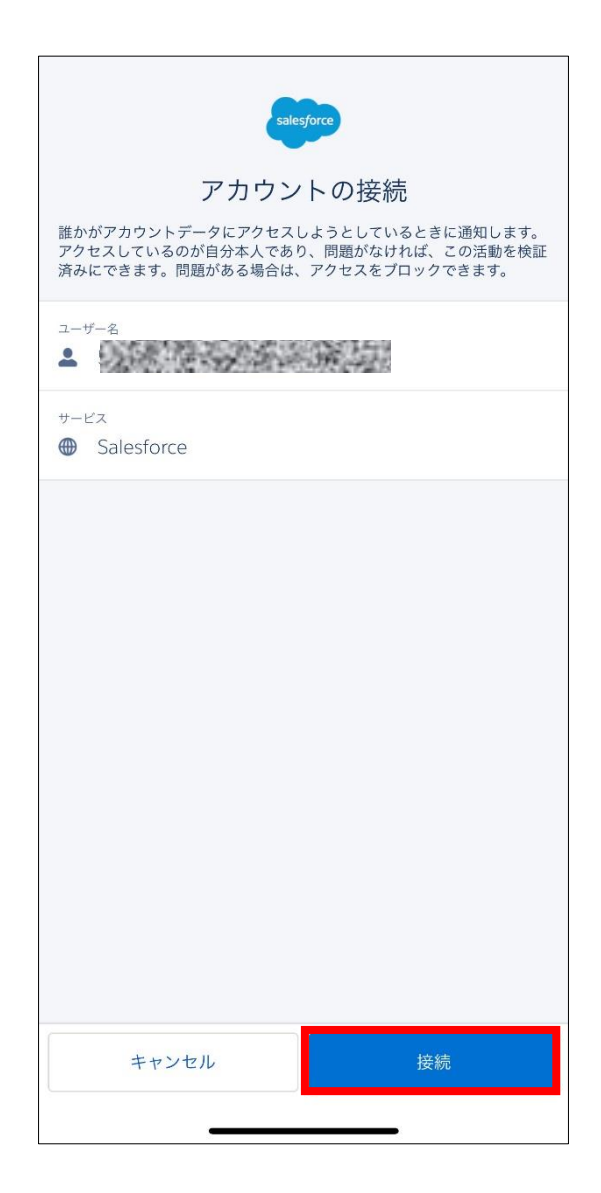

② 【スマートフォンで操作】スマートフォンにインストールした Salesforce Authenticator の画面に切り替わります。「了解」ボタンをタップします。

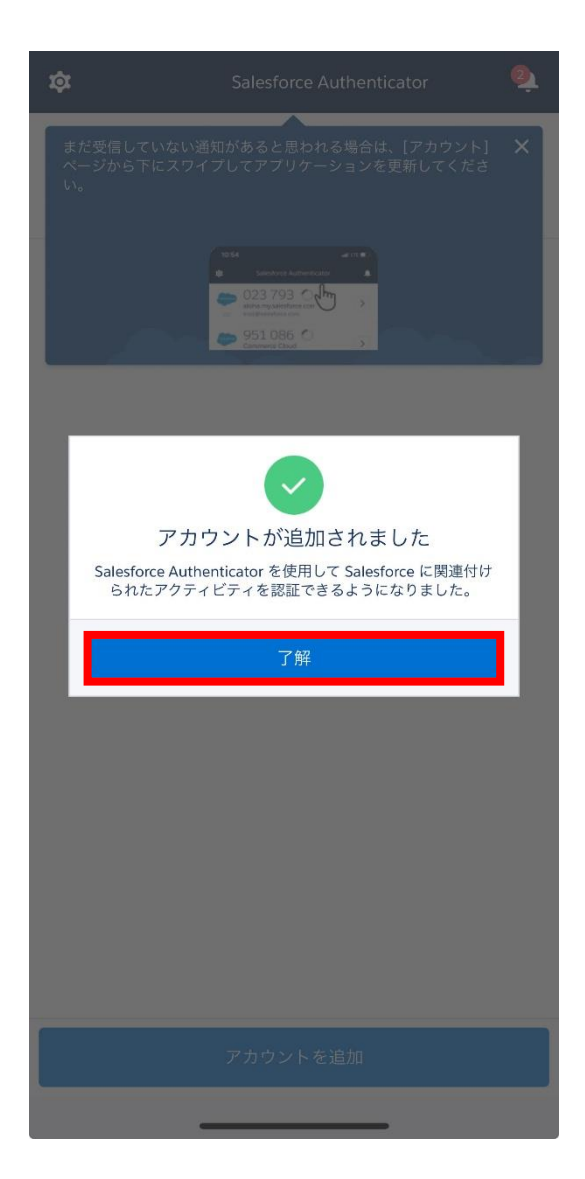

③ 【スマートフォンで操作】スマートフォンにインストールした Salesforce Authenticator の画面に切り替わります。内容を確認し「次へ」をタップします。

| 閉じる                                          | 権限を有効化                                                                                                |
|----------------------------------------------|----------------------------------------------------------------------------------------------------|
| 認証環境を最適付                                     | とするには、これらの権限を有効にします。                                                                                  |
| プッシュ通知                                       |                                                                                                    |
| ワンタップで迅速<br>にします。有効に<br>を開く必要があり             | &に認証要求を行うには、プッシュ通知を有効<br>こしない場合、毎回 Salesforce Authenticator<br>ります。                                   |
|                                              | Access Granted 🗸                                                                                      |
| 自動化                                          |                                                                                                    |
| 信頼できる場所た<br>権限を有効にしま<br>跡または共有を行<br>部に送信されるこ | rrらの要求を自動的に承認するには、これらの<br>kす。 Salesforce ではユーザーの位置情報の追<br>行いません。お客様の位置データがデバイス外<br>ことはありません。ヘルプで詳細を読む |
| 位置情報へのこ                                      | アクセス                                                                                                  |
| 位置情                                          | 報へのアクセスが拒否されました →                                                                                     |
| バックグラウン                                      | ンドアクセス                                                                                                |
| バックグ                                         | ラウンドアクセスが拒否されました →                                                                                    |
|                                              | 次へ                                                                                                    |

④ 【スマートフォンで操作】スマートフォンにインストールした Salesforce Authenticator の画面に切り替わります。内容を確認し「Next」をタップします。

| <b>く</b> 戻る                                    | アカウントをバックアッ                                                                            | プ                                               |
|------------------------------------------------|----------------------------------------------------------------------------------------|-------------------------------------------------|
| アカウントへ<br>ウントをバッ<br>あった場合、<br>トールした場<br>スに移行でき | へのアクセス権を失わないよう<br>ックアップします。デバイスが<br>または Salesforce Authentic<br>計合、バックアップしたアカウ<br>ぎます。 | にするには、アカ<br>紛失したり盗難に<br>ator をアンインス<br>ントを別のデバイ |
| バックアッフ<br>接続した新し<br>す。                         | プを有効にすると、Salesforce<br>, いアカウントは自動的にバッ                                                 | Authenticator に<br>クアップされま                      |
| Backup Acco                                    | ounts                                                                                  |                                                 |
| バックアッフ                                         | パスコードを設定                                                                               | >                                               |
| メールアドレ                                         | レスを確認                                                                                  | >                                               |
|                                                |                                                                                        |                                                 |
|                                                |                                                                                        |                                                 |
|                                                |                                                                                        |                                                 |
|                                                |                                                                                        |                                                 |
|                                                |                                                                                        | Next                                            |
|                                                |                                                                                        |                                                 |
|                                                |                                                                                        |                                                 |

③ 【スマートフォンで操作】スマートフォンにインストールした Salesforce Authenticator の画面に切り替わります。初回ログインの設定は完了です。

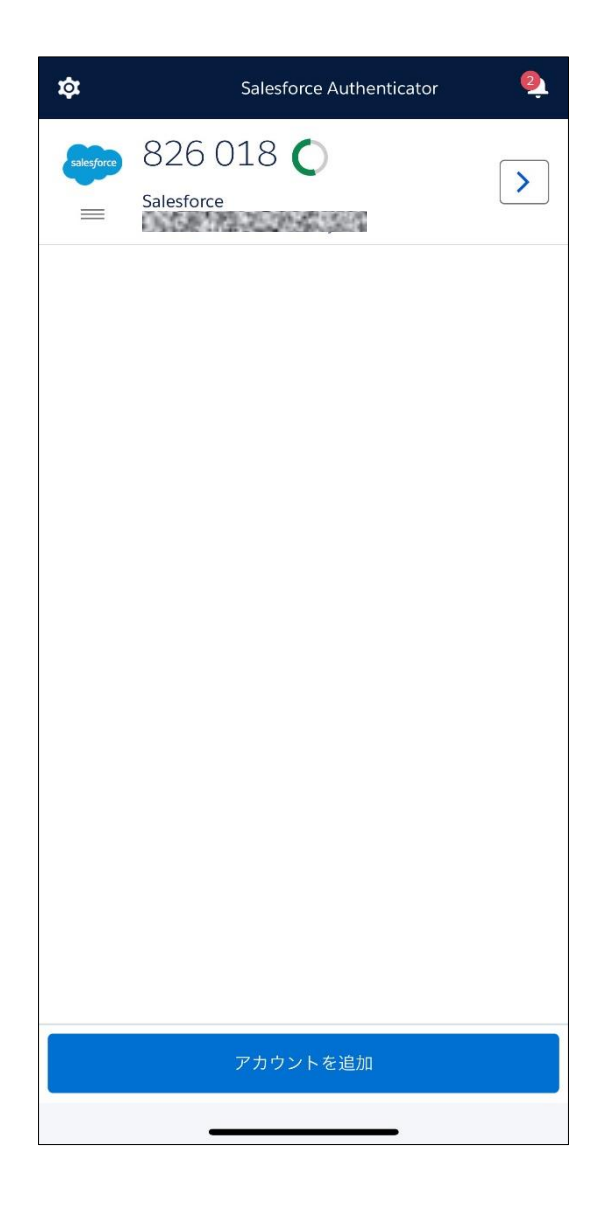

19 ブラウザでは、以下の画面に切り替わります。

| s 🔧    | 肖費者庁                                     |                        |                   |                        |     |               | C       | Search |     |            | 0     |
|--------|------------------------------------------|------------------------|-------------------|------------------------|-----|---------------|---------|--------|-----|------------|-------|
| አ-ሌ    | 基本情報届出                                   | 製造所                    | 個有記号届出            | 製造所固有記号イン              | ポート | よくあるご質問 (FAQ) |         |        |     |            |       |
| 16個の項目 | 示板信報<br>示板(製造所固有記号)<br>・並び替え基準:掲示No.・検索条 | ▼ <b>▼</b><br>(件: すべての | )揭示板情報 - 制度, 揭示期1 | <b>艮• 28</b> 分前 に更新されま | した  |               | Q 20121 | 、を検索   |     | \$ • III • | C 6 7 |
|        | 揭示No. ↑                                  | $\sim$                 | タイトル              | ~                      | 制度  | ~             | 揭示種別    | ~      | 作成日 |            | ~     |
| 1      | NB-000000009                             |                        | 616161            |                        | 共通  |               |         |        |     |            |       |

・iOS/Android アプリ(Google Authenticator や Microsoft Authenticator 等)を利用す る場合

⑥「Authenticator アプリケーション(Google Authenticator や Authy など)からの確認コードを使用」にチェックをつけて、「次へ」をクリックします。

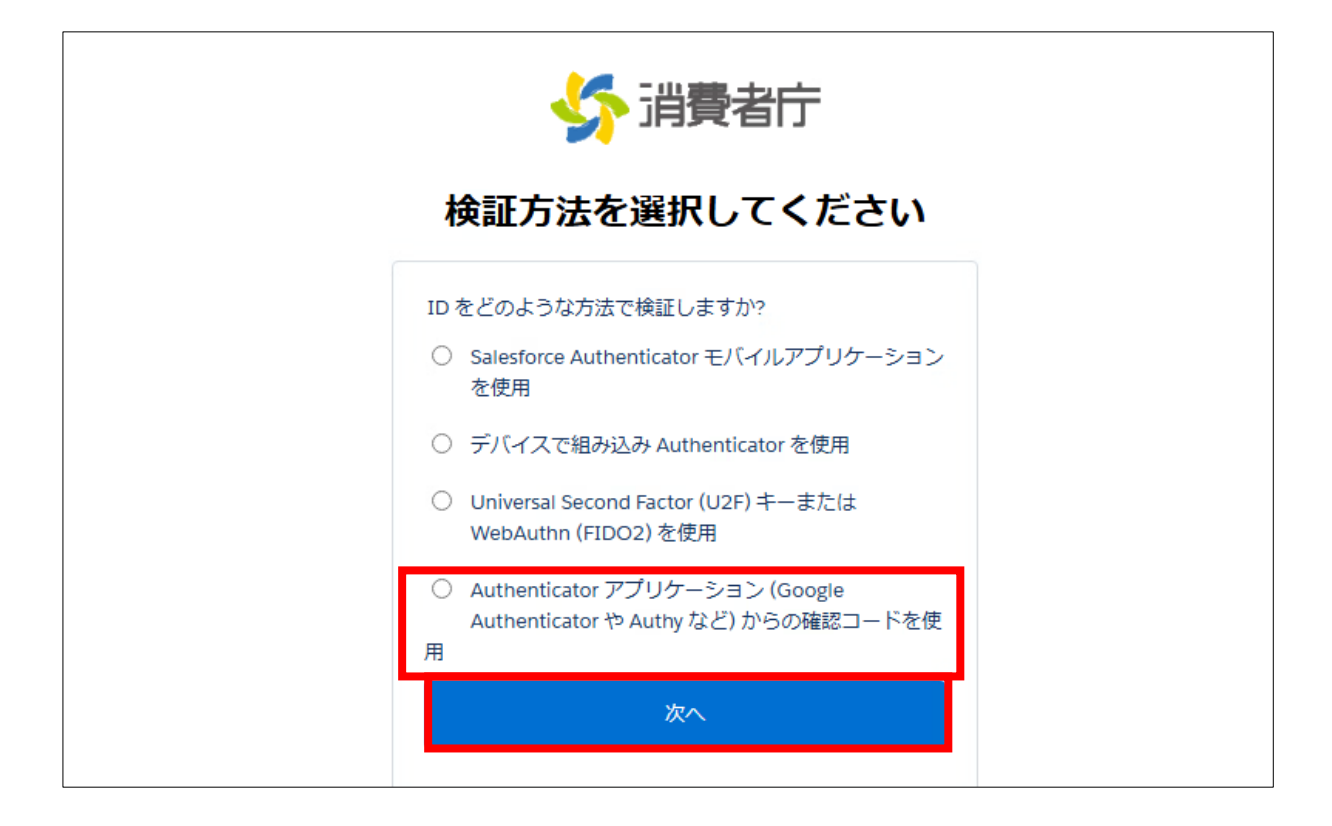

⑦ 以下の QR コードが表示されます。

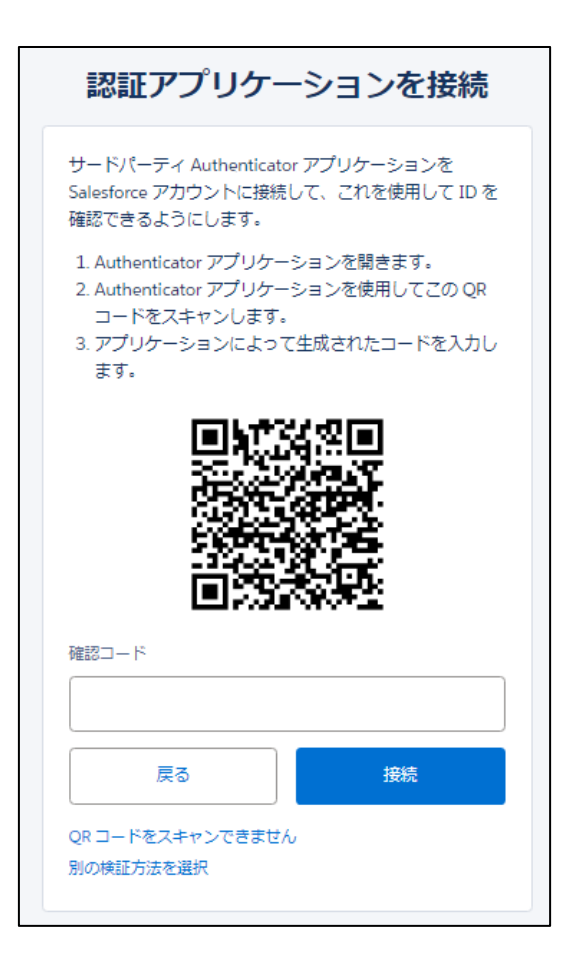

⑧ 【スマートフォンで操作】スマートフォンにインストールした Authenticator アプリを起動させます。
 「コードを追加」もしくは「+」をタップします。

なお、以降の図は「Google Authenticator」のものになります。そのほかのアプリをご利用の際は、アプリの 説明に従って設定を進めてください。

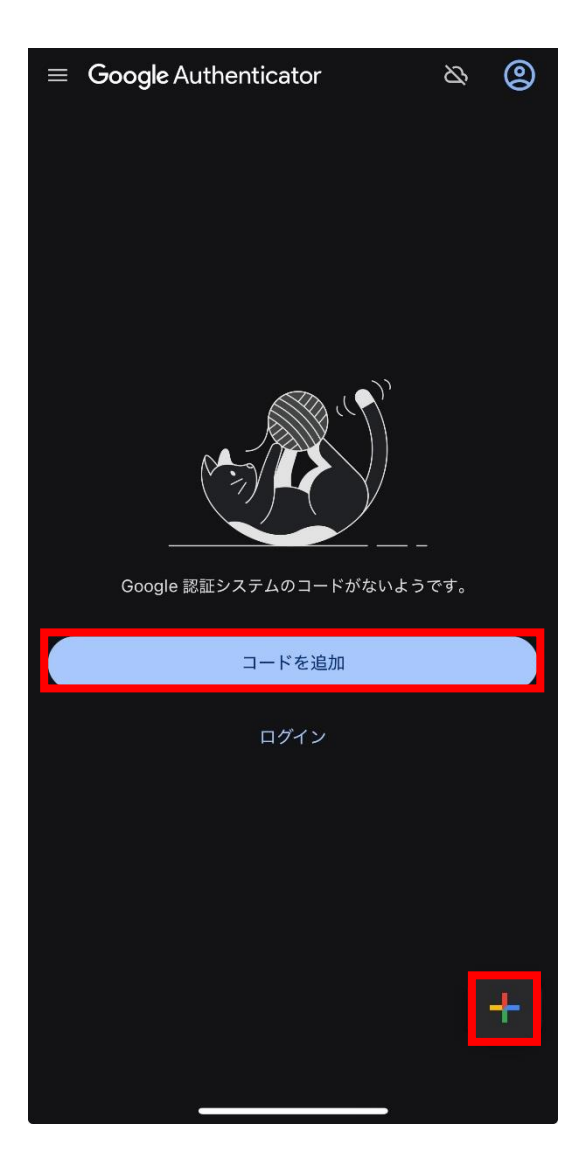

- ③ 【スマートフォンで操作】スマートフォンにインストールした Authenticator アプリのカメラが起動しますので、
   ⑦で表示された QR コードを読み取ります。
- ① 【スマートフォンで操作】スマートフォンにインストールした Authenticator アプリに 6 桁の数字が表示されます。
- ① ②で表示された6桁の数字を⑦で表示された画面の「確認コード」に入力します。
   入力後、「接続」をクリックします。(数字はサンプルです)

| ≡ <b>Google</b> Authenticator |   |
|-------------------------------|---|
| 検索                            |   |
|                               |   |
| 3/5 156                       | • |
|                               |   |
|                               |   |
|                               |   |
|                               |   |
|                               |   |
|                               |   |
|                               |   |
|                               |   |
|                               |   |
|                               | + |
|                               |   |

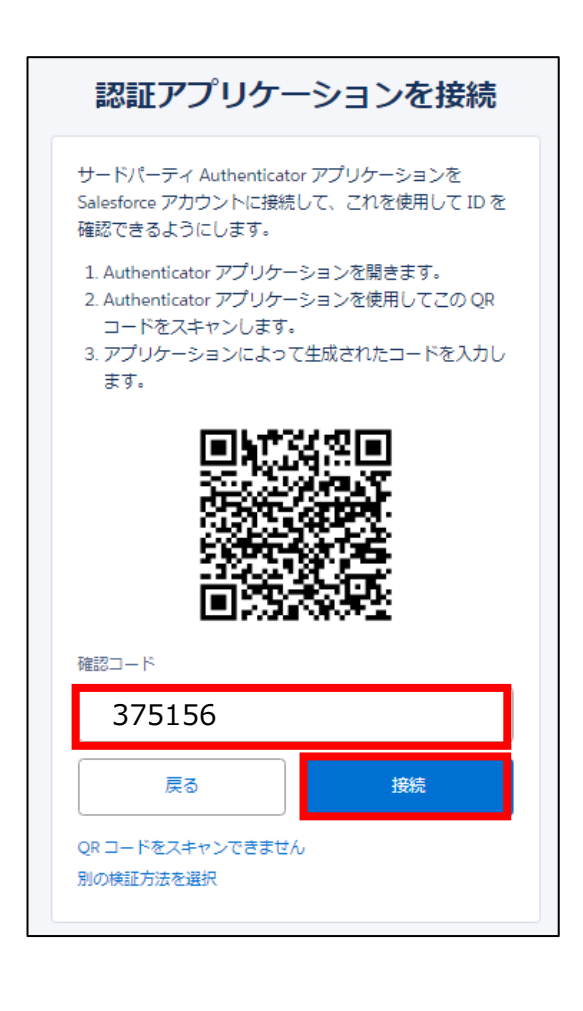

12 以下の画面に切り替わります。

| ☆ 消費者庁       |                              |                      |                        | Q Search |     |               |   |            |        |     |        |        |            |
|--------------|------------------------------|----------------------|------------------------|----------|-----|---------------|---|------------|--------|-----|--------|--------|------------|
| <u> </u> ሐ–ሌ | 基本情報届出                       | 製造所                  | 個有記号届出 製造              | 前固有記号イン  | ポート | よくあるご質問 (FAQ) |   |            |        |     |        |        |            |
| 16個の項目       | - 坂(製造所固有記号)<br>- 坂(製造所固有記号) | ▼ <b>∓</b><br>‡:すべての | )揭示板简報 - 制度, 揭示期限 • 26 | 分前に更新されま | した  |               |   | Q、このリストを検索 |        |     | \$\$ • | C      | ¢ <b>y</b> |
|              | 揭示No. ↑                      | $\sim$               | タイトル                   | $\sim$   | 制度  | ~             | 拫 | 易示種別       | $\sim$ | 作成日 |        | $\sim$ |            |
| 1            | NB-000000009                 |                      | (重要:固有記号、機能性           | 共通事項)    | 共通  |               |   |            |        |     |        |        |            |

# <u>・PC ブラウザ Microsoft Edge(Authenticator: 2FA Client)を利用する場合</u>

⑥「Authenticator アプリケーション(Google Authenticator や Authy など)からの確認コードを使用」にチェックをつけて、「次へ」をクリックします。

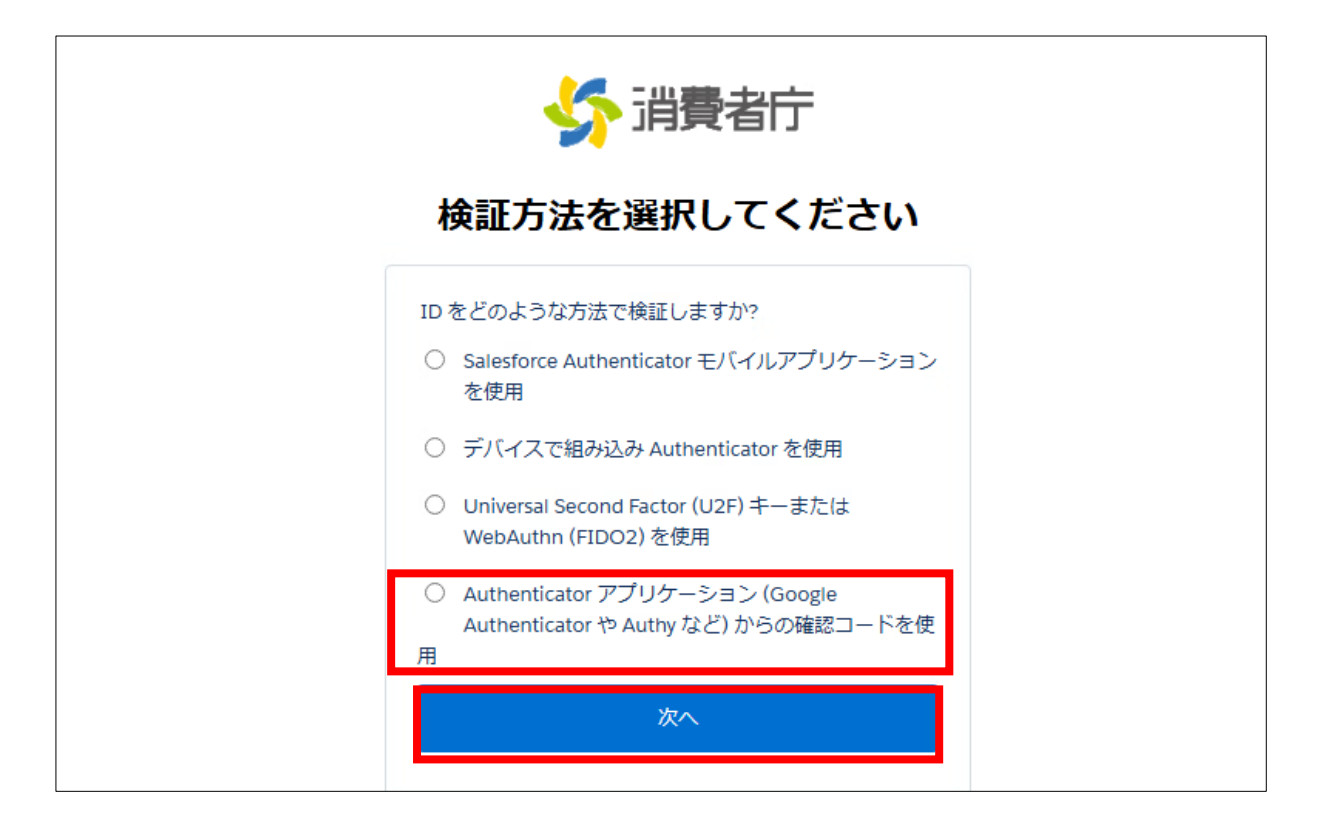

⑦ 以下の QR コードが表示されます。「QR コードをスキャンできません」をクリックします。

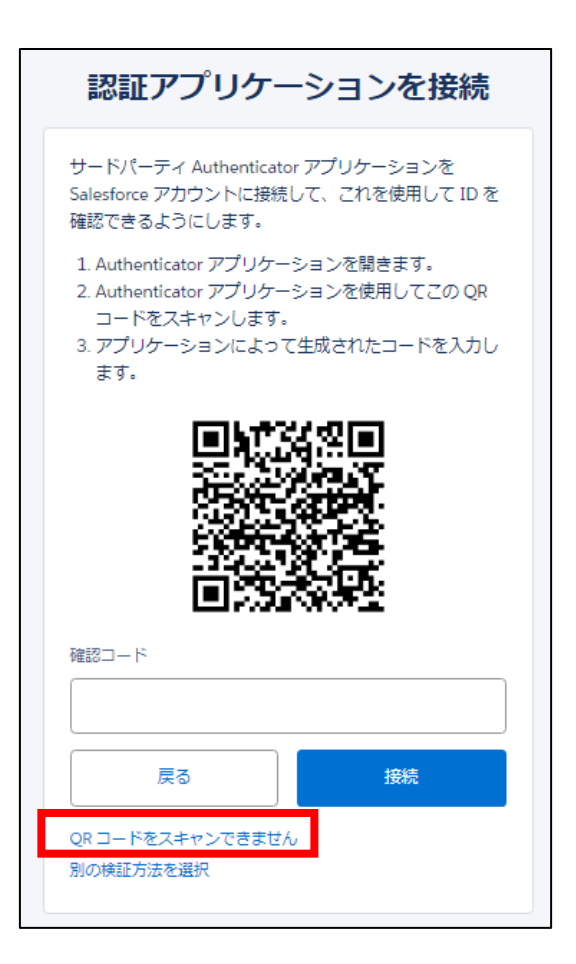

⑧ 画面上に表示される「キー」をコピーします。

| モバイルデバイスの認証ア<br>のキーを入力します。                                                                                                    | プリケーションに移動し、こ                                                  |
|----------------------------------------------------------------------------------------------------|----------------------------------------------------------------|
| 一部のバージョンの Salesf<br>のキー入力はサポートされ<br>ションを使用するか、Sale<br>い合わせください。                                                                                                    | orce Authenticator では、手製<br>ていません。別のアプリケー<br>sforce システム管理者にお問 |
| モバイルデバイスの認証アプリケーションに移動し、こ<br>のキーを入力します。<br>一部のバージョンの Salesforce Authenticator では、手動<br>のキー入力はサポートされていません。別のアプリケー<br>ションを使用するか、Salesforce システム管理者にお問<br>い合わせください。<br>キー<br>VBASR3PO<br>ありたます。<br>確認コードを入力しま<br>す。 |                                                                |
| VBASR3PO                                                                                                    |                                                                |
|                                                                                                    |                                                                |
| アプリケーションに表示さ<br>す。<br>確認コード                                                                                                    | れる確認コードを入力しま                                                   |
| アプリケーションに表示さ<br>す。<br>確認コード                                                                                                    | れる確認コードを入力しま                                                   |

 ・ブラウザ右上の
 アイコンをクリックし、表示されるメニューから「Authenticator: 2FA Client」をクリ
 ックします。

| bnalbgmbachk | nglpdi   | peoio A <sup>N</sup>      | ☆  |   | \$<br>  כם |
|--------------|----------|---------------------------|----|---|------------|
|              | 拡張       | 機能                        |    |   | <br>то м   |
|              | 86<br>26 | Authenticator: 2FA Client |    | Ŕ | <br>-      |
|              | ¢        | 拡張機能の管理                   |    |   |            |
|              |          | Microsoft Edge の拡張機能を検出す  | 13 |   |            |

11 以下の画面が表示されます。右上の アイコンをクリックします。

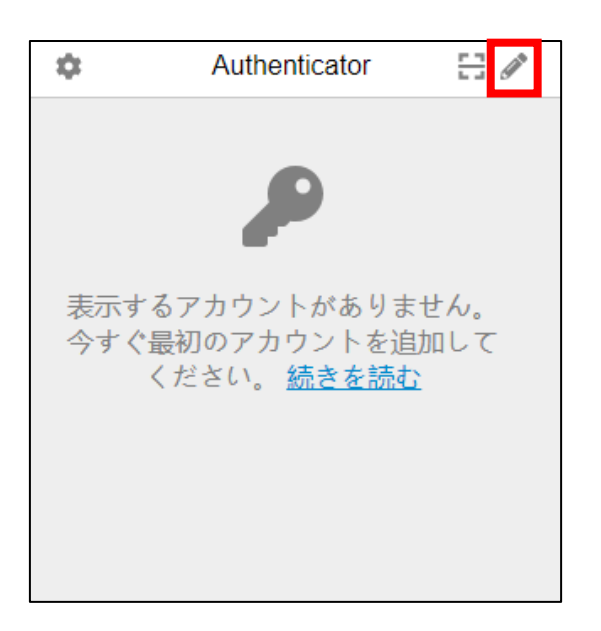

⑪ 以下の画面に切り替わります。画面右上の + アイコンをクリックします。

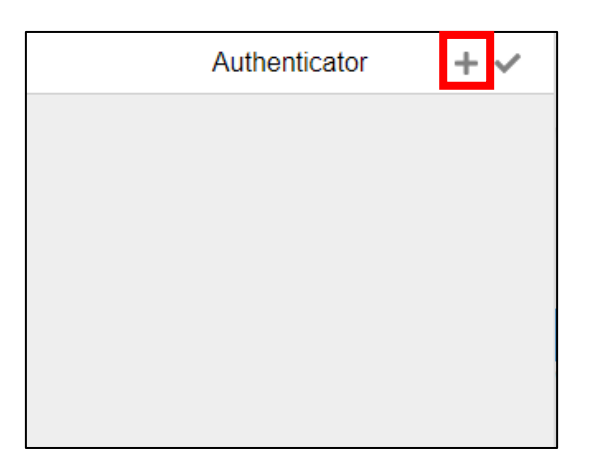

12 以下の画面が表示されます。「手動入力」をクリックします。

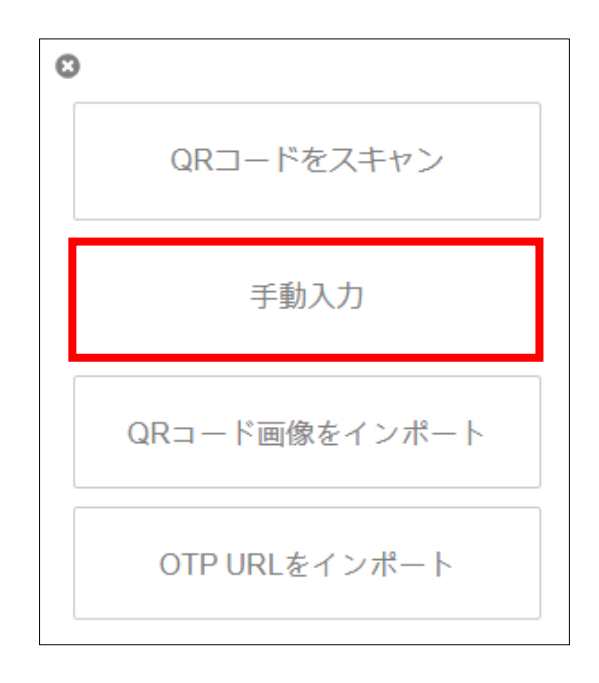

③ 「発行者」に Salesforce と入力し、「シークレット」にコピーしたキーを貼り付け「OK」をクリックします。
 ※シークレットはイメージです。

| 0          |    |
|------------|----|
| 発行者        |    |
| Salesforce |    |
| シークレット     |    |
| XSVLMJE    |    |
| ▶ その他      |    |
|            | ОК |
|            |    |
|            |    |
|            |    |
|            |    |

④ 画面に表示されたコードをコピーします。※コードはイメージです。

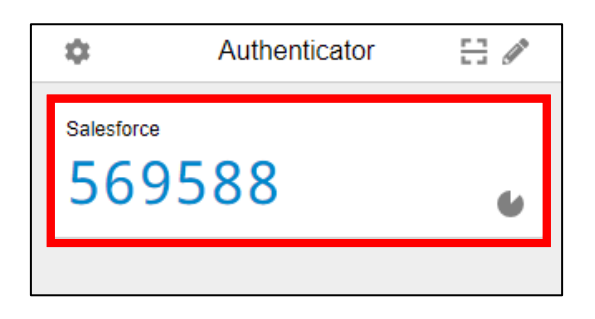

13「認証アプリケーションを接続」の画面に戻り、⑭で取得したコードを入力し、「接続」をクリックします。

| 認証アプリケーションを接続<br>モバイルデバイスの認証アプリケーションに移動し、こ<br>のキーを入力します。<br>一部のバージョンの Salesforce Authenticator では、手動<br>のキー入力はサポートされていません。別のアプリケー<br>ションを使用するか、Salesforce システム管理者にお問<br>い合わせください。<br>キー<br>VBASR3POS<br>アプリケーションに表示される確認コードを入力しま<br>す、<br>確認コード<br>569688<br>展る<br>投続 |  |
|----------------------------------------------------------------------------------------------------|--|
| 認証アプリケーションを接続 モバイルデバイスの認証アプリケーションに移動し、このキーを入力します。 ー部のバージョンの Salesforce Authenticator では、手動のキー入力はサポートされていません。別のアプリケーションを使用するか、Salesforce システム管理者にお問い合わせください。 キー VBASR3POS アプリケーションに表示される確認コードを入力します。 確認コード 569688 展る 投続                                                |  |
| 認証アプリケーションを接続<br>モバイルデバイスの認証アプリケーションに移動し、こ<br>のキーを入力します。<br>一部のバージョンの Salesforce Authenticator では、手製<br>のキー入力はサポートされていません。別のアプリケー<br>ションを使用するか、Salesforce システム管理者にお問<br>い合わせください。<br>キー<br>VBASR3POS<br>アプリケーションに表示される確認コードを入力しま<br>す。<br>確認コード<br>569688<br>展る<br>扱続 |  |
| アプリケーションに表示される確認コードを入力しま<br>す。<br>確認コード<br>569688                                                                                                    |  |
| 確認コード<br>569688                                                                                                    |  |
| 認証アプリケーションを接続 Fバイルデバイスの認証アプリケーションに移動し、このキーを入力します。 一部のバージョンの Salesforce Authenticator では、手動のキー入力はサポートされていません。別のアプリケーションを使用するか、Salesforce システム管理者にお問い合わせください。 メー VBASR3POSL アプリケーションに表示される確認コードを入力します。 夜辺ード 569688 展る 投続                                                |  |
| 認証アプリケーションを接続 F(イルデバイスの認証アプリケーションに移動し、このキーを入力します。 一部のバージョンの Salesforce Authenticator では、手動のキー入力はサポートされていません。別のアプリケーションを使用するか、Salesforce システム管理者にお問い合わせください。 YBASR3POS YBASR3POS アプリケーションに表示される確認コードを入力します。 R認コード 569688 展る 授旅                                         |  |

19 以下の画面に切り替わります。

|   | 構<br>王<br>3 個の項目 | 5示板情報<br>局示板(製造所固有記号) ▼<br>1・並び替え基準:掲示No.・検索条件:すべ | ▼<br>ての現示板情報・制度, 掲示期限・4分前に更新されました  |          |          |        | Q ; | のリストを検索          | \$ • C |
|---|------------------|---------------------------------------------------|------------------------------------|----------|----------|--------|-----|------------------|--------|
|   |                  | 揭示No. ↑ ~                                         | タイトル 、                             | / 制      | 度 ~      | 揭示種別   | ~   | 作成日              | ~      |
|   | 1                | NB-000000009                                      | システムメンテナンスに伴うシステム停止のお知らせ           | 共        | ē        | 重要     |     | 2025/02/17 15:41 |        |
|   | 2                | NB-000000451                                      | 製造所固有記号届出項目名の変更のお知らせ               | 共        | <u>ñ</u> | システム関連 |     | 2025/02/17 15:41 |        |
|   | 3                | NB-000000452                                      | (必ずお読みください!) 製造所固有記号の更新手続きに関するお知らせ | <u>ب</u> | 通        | 注意喚起   |     | 2025/02/17 15:41 |        |
| 1 |                  |                                                   |                                    |          |          |        |     |                  |        |

# ·PC ブラウザ Microsoft Edge(Authenticator: 2FA Client)の QR コードを利用する場合

⑥「Authenticator アプリケーション(Google Authenticator や Authy など)からの確認コードを使用」にチェックをつけて、「次へ」をクリックします。

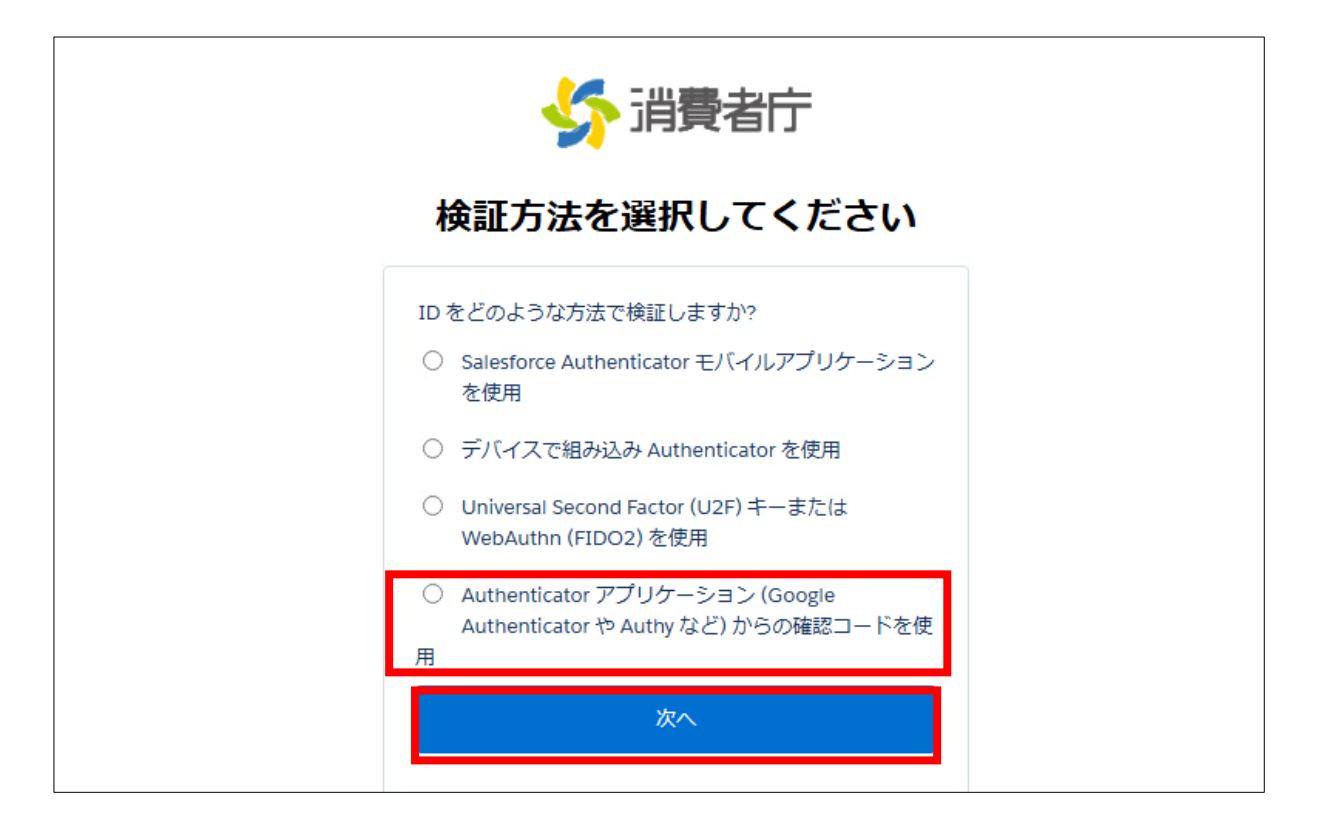

⑦ 以下のQRコードが表示されます。QRコードが表示されたら、画面右上赤枠をクリックして、
 二要素認証アプリ(authenticator 2fa client)を表示します。

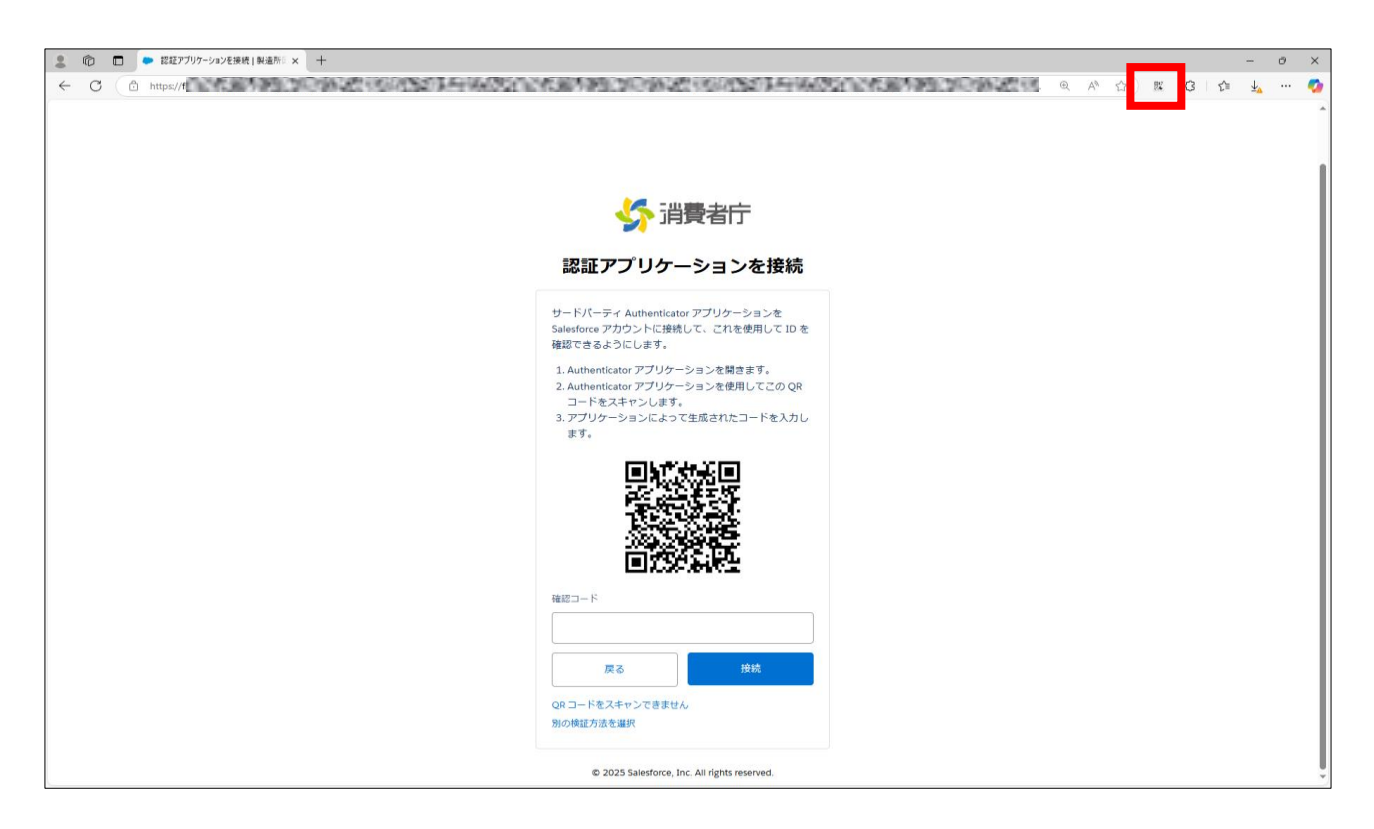

⑧ 二要素認証アプリ(authenticator 2fa client)が表示されたら、赤枠の QR コードをスキャンするためのアイコンをクリックします。

| ▲ 命 □ ● 裁組アグリケーションを接続   製造称: x +                                                                                                    | - 0 X                                                      |
|----------------------------------------------------------------------------------------------------|------------------------------------------------------------|
| ← C ( <sup>a</sup> https://₩                                                                                                    | C A 🖓 🖪 C I 🕼 🛶 … 🥠                                        |
|                                                                                                    | Authenticator                                              |
| い 消費者庁                                                                                                    | 表示するアカウントがありません。<br>今すぐ最初のアカウントを追加して<br>ください。 <u>続きを読む</u> |
| おこれの「おいた」」の「おいた」」の「おいた」」の「おいた」」の「おいた」」の「おいた」」の「おいた」のは、 「おいた」では、 「おいた」では、 「おった」では、 「おった」では、 「おった」では、 「おった」では、 「おった」では、 「おった」では、 「おった」では、 「おった」では、 「おった」では、 「おった」では、 「おった」では、 「れいた」では、 「おった」では、 「おった」では、 「れいた」では、 「れいた」では、 「れいた」 |                                                            |
| QRコートをスキャンできません<br>別の様証方法を選択<br>© 2025 Salesforce, Inc. All rights reserved.                                                                                                    |                                                            |

⑨ 画面が薄くなり、QRコードをスキャンするモードになるため、マウスをドラッグして、

画面に表示されている QR コード部分のみを範囲選択します。

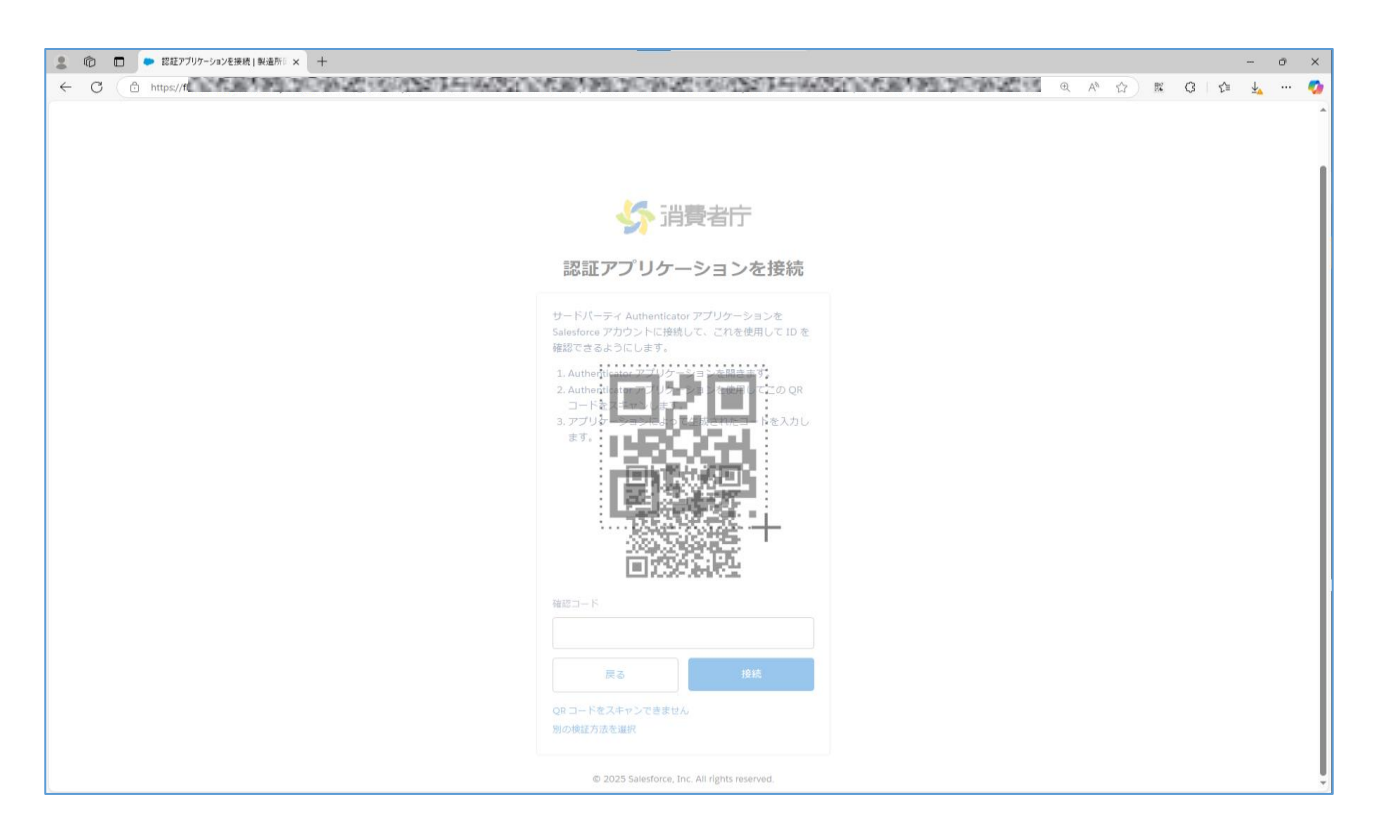

QR コードがスキャンされ、追加されたとメッセージが表示されます。

 その後、再び赤枠のアイコンをクリックして、二要素認証アプリを表示します。

| 😩 🏚 🗖 🔹 認証アプリケーションを接続   製造所 🛛 🗙 十 |                                                                                                    |         |     | - 0         | ×   |
|-----------------------------------|----------------------------------------------------------------------------------------------------|---------|-----|-------------|-----|
| ← ♂ 	ⓐ https://                   | NEAR COLORAN CONTRACT AND COLORAD COLORAD                                                                                    | <br>型 3 | £'≡ | <u>↓</u> ·· | · 📀 |
|                                   | fidcaafull.sandbox.my.site.com の内容<br>50054082のfid.caa.seizousyo 追加されました。<br>CK                                              |         |     |             |     |
|                                   | ✓ 消費者庁                                                                                                    |         |     |             |     |
|                                   | 認証アプリケーションを接続                                                                                                    |         |     |             |     |
|                                   | サードパーディ Authenticator アプリケーションを<br>Salesforce アカシントに接続して、ごれを使用して ID を<br>確認できるようにします。                                        |         |     |             |     |
|                                   | 1. Authenticator アブリケーションを開きます。<br>2. Authenticator アブリケーションを使用してこの QR<br>コードをスキャンします。<br>3. アブリケーションによって生成されたコードを入力し<br>ます。 |         |     |             |     |
|                                   |                                                                                                    |         |     |             |     |
|                                   | 確認コード                                                                                                    |         |     |             |     |
|                                   | 反る 接続                                                                                                    |         |     |             |     |
|                                   | QRコードをスキャンできません<br>別の横辺方法を選択                                                                                                 |         |     |             |     |
|                                   | © 2025 Salesforce, Inc. All rights reserved.                                                                                 |         |     |             |     |

- 💄 🔞 🗖 🕒 認証アプリケーションを接続 | 製造所 🛛 🗙 十 - 0 × C (
   A mps/
   A m/
   A m/
   A m/
   A m/
   A m/
   A m/
   A m/
   A m/
   A m/
   A m/
   A m/
   A m/
   A m/
   A m/
   A m/
   A m/
   A m/
   A m/
   A m/
   A m/
   A m/
   A m/
   A m/
   A m/
   A m/
   A m/
   A m/
   A m/
   A m/
   A m/
   A m/
   A m/
   A m/
   A m/
   A m/
   A m/
   A m/
   A m/
   A m/
   A m/
   A m/
   A m/
   A m/
   A m/
   A m/
   A m/
   A m/
   A m/
   A m/
   A m/
   A m/
   A m/
   A m/
   A m/
   A m/
   A m/
   A m/
   A m/
   A m/
   A m/
   A m/
   A m/
   A m/
   A m/
   A m/
   A m/
   A m/
   A m/
   A m/
   A m/
   A m/
   A m/
   A m/
   A m/
   A m/
   A m/
   A m/
   A m/
   A m/
   A m/
   A m/
   A m/
   A m/
   A m/
   A m/
   A m/
   A m/
   A m/
   A m/
   A m/
   A m/
   A m/
   A m/
   A m/
   A m/
   A m/
   A m/
   A m/
   A m/
   A m/
   A m/
   A m/
   A m/
   A m/
   A m/
   A m/
   A m/
   A m/
   A m/
   A m/
   A m/
   A m/
   A m/
   A m/
   A m/
   A m/
   A m/
   A m/
   A m/
   A m/
   A m/
   A m/
   A m/
   A m/
   A m/
   A m/
   A m/
   A m/
   A m/
   A m/
   A m/
   A m/
   A m/
   A m/
   A m/
   A m/
   A m/
   A m/
   A m/
   A m/
   A m/
   A m/
   A m/
   A m/
   A m/
   A m/
   A m/
   A m/
   A m/
   A m/
   A m/
   A m/
   A m/
   A m/
   A m/
   A m/
   A m/
   A m/
   A m/
   A m/
   A m/
   A m/
   A m/
   A m/
   A m/
   A m/
   A m/
   A m/
   A m/
   A m/
   A m/
   A m/
   A m/
   A m/
   A m/
   A m/
   A m/
   A m/
   A m/
   A m/
   A m/
   A m/
   A m/
   A m/
   A m/
   A m/
   A m/
   A m/
   A m/
   A m/
   A m/
   A m/
   A m/
   A m/
   A m/
   A m/
   A m/
   A m/
   A m/
   A m/
   A m/
   A m/
   A m/
   A m/
   A m/
   A m/
   A m/
   A m/
   A m/
   A m/
   A m/
   A m/
   A m/
   A m/
   A m/
   A m/
   A m/
   A m/
   A m/
   A m/
   A m/
   A m/
   A m/
   A m/
   A m • ¢ Authenticator 8 467985 . 954982@fld.caa.s 🎸 消費者庁 認証アプリケーションを接続 サードパーティ Authenticator アプリケーションを Salesforce アカウントに接続して、これを使用して ID を 確認できるようにします。 Authenticator アプリケーションを開きます。
   Authenticator アプリケーションを使用してこの QR コードをスキャンします。
   アプリケーションによって生成されたコードを入力します。 Ρī, DС 確認コード 戻る QR コードをスキャンできません 別の検証方法を選択 © 2025 Salesforce, Inc. All rights reserved.
- ⑪ 以下の画面のように追加した二要素認証コードが表示されていることを確認します。

2 確認したコードを、赤枠の「確認コード」に入力して「接続」ボタンをクリックします。※認証コードは周期的に番号が変わるため、変わる前に入力してください。

| 2 | 認証アプリケーションを課題:製造所: × +                                                                                                    |     |   |      |      |   |    |    | ð | × |
|---|----------------------------------------------------------------------------------------------------|-----|---|------|------|---|----|----|---|---|
| ← | C A https://w                                                                                                    | 18. | Ð | A* 🗘 | , RE | ß | £¶ | ±₄ |   | ø |
|   |                                                                                                    |     |   |      |      |   |    |    |   | ĺ |
|   | 分 消費者庁                                                                                                    |     |   |      |      |   |    |    |   |   |
|   | 認証アプリケーションを接続                                                                                                    |     |   |      |      |   |    |    |   |   |
|   | サードパーティ Authenticator アプリケーションを<br>Salesforce アカウントに提供して、これを使用してID を<br>確認できるようにします。<br>1. Authenticator アプリケーションを使用してこの QR<br>コードをスキャンします。<br>3. アプリケーションによって生成されたコードを入力し<br>ます。 |     |   |      |      |   |    |    |   |   |
|   |                                                                                                    |     |   |      |      |   |    |    |   |   |
|   | 展る                                                                                                    |     |   |      |      |   |    |    |   |   |
|   | QR コードをスキャンできません<br>別の検証方法を違訳                                                                                                    |     |   |      |      |   |    |    |   |   |
|   | © 2025 Salesforce, Inc. All rights reserved.                                                                                                    |     |   |      |      |   |    |    |   |   |

 ホーム画面が表示されればログイン完了となり、次回以降も本アプリを表示して二要素認証のコードを入力 することで、ログインが可能となります。

| 2 0    | □ ★-ム                                 | × +                          | -                       |                         |                          | _                            |                                                                                                    |              | - d          | ×    |
|--------|---------------------------------------|------------------------------|-------------------------|-------------------------|--------------------------|------------------------------|----------------------------------------------------------------------------------------------------|--------------|--------------|------|
| ← (    | 5 🗅 https://flo                       | lcaafull.sandbox.my.site.com | /seizou/s/              |                         |                          |                              | ⊕ A <sup>k</sup> ☆      ■     ■     ■     ■     ■     ■     ■     ■     ■     ■     ■     ■     ■     ■     ■     ■     ■     ■     ■     ■     ■     ■     ■     ■     ■     ■     ■     ■     ■     ■     ■     ■     ■     ■     ■     ■     ■     ■     ■     ■     ■     ■     ■     ■     ■     ■     ■     ■     ■     ■     ■     ■     ■     ■     ■     ■     ■     ■     ■     ■     ■     ■     ■     ■     ■     ■     ■     ■     ■     ■     ■     ■     ■     ■     ■     ■     ■     ■     ■     ■     ■     ■     ■     ■     ■     ■     ■     ■     ■     ■     ■     ■     ■     ■     ■     ■     ■     ■     ■     ■     ■     ■     ■     ■     ■     ■     ■     ■     ■     ■     ■     ■     ■     ■     ■     ■     ■     ■     ■     ■     ■     ■     ■     ■     ■     ■     ■     ■     ■     ■     ■     ■     ■     ■     ■     ■     ■     ■     ■     ■     ■     ■     ■     ■     ■     ■     ■     ■     ■     ■     ■     ■     ■     ■     ■     ■     ■     ■     ■     ■     ■     ■     ■     ■     ■     ■     ■     ■     ■     ■     ■     ■     ■     ■     ■     ■     ■     ■     ■     ■     ■     ■     ■     ■     ■     ■     ■     ■     ■     ■     ■     ■     ■     ■     ■     ■     ■     ■     ■     ■     ■     ■     ■     ■     ■     ■     ■     ■     ■     ■     ■     ■     ■     ■     ■     ■     ■     ■     ■     ■     ■     ■     ■     ■     ■     ■     ■     ■     ■     ■     ■     ■     ■     ■     ■     ■     ■     ■     ■     ■     ■     ■     ■     ■     ■     ■     ■     ■     ■     ■     ■     ■     ■     ■     ■     ■     ■     ■     ■     ■     ■     ■     ■     ■     ■     ■     ■     ■     ■     ■     ■     ■     ■     ■     ■     ■     ■     ■     ■     ■     ■     ■     ■     ■     ■     ■     ■     ■     ■     ■     ■     ■     ■     ■     ■     ■     ■     ■     ■     ■     ■     ■     ■     ■     ■     ■     ■     ■     ■     ■     ■     ■     ■     ■     ■     ■     ■     ■     ■     ■     ■     ■     ■     ■     ■     ■     ■     ■     ■     ■     ■     ■     ■     ■     ■     ■     ■     ■ | 3 12≡        | <u>⊥</u> . · | ·· 🚺 |
|        | 🎸 消                                   | 費者庁                          |                         |                         |                          | Q. Search                    |                                                                                                    | 0            |              |      |
|        | ホーム                                   | 基本情報届出                       | 製造所固有記号届出               | 製造所固有記号インポート            | よくあるご質問(FAQ)             |                              |                                                                                                    |              |              |      |
| E #    | <sup>暑示板情報</sup><br>喝示板 <b>(</b> 製造所固 | 有記号) ▼ 👎                     |                         |                         |                          |                              |                                                                                                    |              |              |      |
| 22 個の項 | i目・並び替え基準: 掲示                         | No. • 検索条件: すべての掲示板          | 情報 - 制度, 掲示期限・数秒前 に更    | 斩されました                  |                          |                              | Q このリストを検索                                                                                                    |              | - tột        | C    |
|        | 揭示No. 🕈 🗸 🗸                           | タイトル                         |                         |                         |                          |                              | ◇ 制度 ◇ 掲… ◇                                                                                                    | 作成日          | ~            |      |
| 1      | NB-000000027                          | 【重要】(機能性表示食品制                | 度)販売状況の届出が定期的に          | 必要になりました。(2019/03/29掲示  | ;)                       |                              | 重要                                                                                                    | 2019/03/29 2 | 0:           |      |
| 2      | NB-000000030                          | (機能性表示食品制度)別約                | 1様式(Ⅱ)−1の変更をお考え         | の方へ(2019/06/19掲示)       |                          |                              |                                                                                                    | 2019/06/19 2 | 2: 💌         | •    |
| 3      | NB-000000035                          | (重要:必ずお読みください                | !)製造所固有記号の更新手続き         | きに関するお知らせ(2020/12/24掲示) | )                        |                              |                                                                                                    | 2020/12/25 1 | 49 💌         |      |
| 4      | NB-000000045                          | 【機能性表示食品制度】【必                | ずお読みください!】機能性表:         | 示食品の届出の様式が新しくなりまし       | た(2022/06/01掲示)          |                              |                                                                                                    | 2022/06/01 2 | 2: 🔻         |      |
| 5      | NB-000000046                          | 【機能性表示食品制度】【重                | 要】機能性表示食品の届出公表          | 後の自主点検のお願い(2022/06/01掲  | 示)                       |                              |                                                                                                    | 2022/06/01 2 | 2: 🔻         |      |
| 6      | NB-000000047                          | 【機能性表示食品制度】重要                | E: 「機能性表示食品の届出等に        | :関するガイドライン」及び「機能性表      | 長示食品に関する質疑応答集」の改正        | 、改正に伴う様式変更・経過措置期間のお知らせ(202   | 3/1…                                                                                                    | 2023/10/03 2 | :49 💌        |      |
| 7      | NB-000000048                          | 【機能性表示食品制度】機能                | 5性表示食品の届出後における 5        | 全性及び機能性を担保するための取組       | 目並びに健康被害の未然防止・拡大防        | 止を図るための取組推進依頼について(再周知)(2023  | /4/…                                                                                                    | 2023/04/12 2 | 3: 🔻         | •    |
| 8      | NB-000000049                          | 【機能性表示食品制度】食品                | 品表示基準に定型文が規定されて         | 「いる義務表示事項について(2023/5/:  | 24揭示)                    |                              |                                                                                                    | 2023/05/25 0 | :34 💌        |      |
| 9      | NB-000000050                          | 【機能性表示食品制度】重要                | E: 「機能性表示食品の届出等に        | :関するガイドライン」及び「機能性患      | 長示食品に関する質疑応答集」の改正        | 、改正に伴う様式変更・経過措置期間のお知らせ補足事    | ī項…                                                                                                    | 2023/10/21 3 | :06 💌        |      |
| 10     | NB-000000052                          | 【機能性表示食品制度】令和                | 日4年度買上調査の調査結果を踏         | まえた機能性表示食品の届出者の届出       | 当後における取組について(適正な届        | 出等に係るお願い)(2024/3/19掲示)       |                                                                                                    | 2024/03/19 2 | 0: 💌         |      |
| 11     | NB-000000053                          | 届出に関する問合せ先の課名                | 5変更のお知らせ(2024/4/1振      | 雨)                      |                          |                              |                                                                                                    | 2024/04/01 1 | 8: 💌         |      |
| 12     | NB-000000054                          | 【機能性表示食品制度】届出                | 食品の販売状況等更新手続きに          | :関する注意喚起(2024/6/12掲示)   |                          |                              |                                                                                                    | 2024/06/13 7 | 56 💌         |      |
| 13     | NB-000000055                          | 【機能性表示食品制度】機能                | と性表示食品等に係る健康被害の         | の情報提供義務化等に関する説明会の開      | J催について(2024/ 7 /24掲示)    |                              |                                                                                                    | 2024/07/25 4 | 51 🔻         |      |
| 14     | NB-000000056                          | 【必ずお読みください】届出                | ゴデータベースのセキュリティ強         | 化のお知らせ(2024年8月2日掲示)     |                          |                              |                                                                                                    | 2024/08/03 3 | 10 🔻         |      |
| 15     | NB-000000060                          | 【機能性表示食品制度】健康                | 夏被害の情報収集体制の届出の方         | う法を定めた告示に規定された様式と届      | <b>晶出データベース上の項目名の差異に</b> | ついて(2024/8/23掲示、2024/11/5修正) |                                                                                                    | 2024/11/05 2 | 3: 💌         |      |
| 16     | NB-000000061                          | 【機能性表示食品制度】収集                | ミした健康被害情報に関する当庁         | -への報告について(2024/8/23掲示、  | 2024/11/5修正)             |                              |                                                                                                    | 2024/11/05 2 | 3: 💌         | •    |
| 17     | NB-000000062                          | 【機能性表示食品制度】制度                | <b>まと届出に関するお問い合わせ</b> の | )集約について(2024/11/8掲示)    |                          |                              |                                                                                                    | 2024/11/08 2 | 1: 🕞         | 7    |

# 4. ログインする(2回目以降)

# 4-1 ログインする(2回目以降)

基本情報の届出に際し、製造所固有記号制度届出データベース(本システム)にログインします。

ご利用になる ID に応じてログイン方法を選択してください。

| 利用される ID          | 参照ページ                      |
|-------------------|----------------------------|
| G ビズ ID でログインされる方 | (1)G ビズ ID でログインする(P.85)   |
| ユーザ ID でログインされる方  | 4-1(2)ユーザ ID でログインする(P.89) |

# なお、本システムでは G ビズ ID を利用されることを推奨します。

Gビズ ID の取得方法については、「3-1(1)Gビズ ID を取得する(P.26)」を参照してください。

# (1) <u>Gビズ ID でログインする(2 回目以降)</u>

- ① <u>https://www.fld.caa.go.jp/seizou/s/login/</u>にアクセスします。
- ② 以下のログイン画面が表示されます。「G ビズ ID でログイン」をクリックします。

| 「ログイン」画面 |                                                                                                    |  |  |  |  |  |
|----------|----------------------------------------------------------------------------------------------------|--|--|--|--|--|
|          |                                                                                                    |  |  |  |  |  |
|          | 製造所固有記号制度                                                                                               |  |  |  |  |  |
|          | ■GビズIDでログイン                                                                                             |  |  |  |  |  |
|          | ※本システムは、GビズIDを利用することを推奨しています。<br>GビズIDアカウントをお持ちでない方は、こちらより、GビズIDプライム・メンバーの申請方法を確認の上ご登録をお願いいたします。        |  |  |  |  |  |
| [1]      | GビズIDでログイン                                                                                              |  |  |  |  |  |
|          | **GビズIDでログインできない場合、GビズIDサイトの<br>マイページにログインの上、利用可能なサービスに<br>「製造所固有記号制度届出データベースシステム」が<br>登録されているかご確認ください。 |  |  |  |  |  |
|          | ■ユーザIDでログイン                                                                                             |  |  |  |  |  |
|          | ▲ ユーザID                                                                                                 |  |  |  |  |  |
|          | ● バスワード                                                                                                 |  |  |  |  |  |
|          | ユーザロでログイン                                                                                               |  |  |  |  |  |
|          | ユーザIDをお忘れですか?<br>パスワードをお忘れですか?                                                                          |  |  |  |  |  |
|          | ↑既存利用者がユーザIDで初回ログインする際には<br>パスワードの再設定が必要です。<br><u>「パスワードをお忘れですか?」</u> からパスワードの<br>再設定をお願いします。           |  |  |  |  |  |

画面項目の説明

| No. | 項目名               | 説明                        |
|-----|-------------------|---------------------------|
| [1] | 「Gビズ ID でログイン」ボタン | Gビズ ID を利用したログイン画面に遷移します。 |

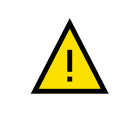

ログイン時に Salesforce が強制的に表示され、ログインできない場合があります。その場合は、 「8-5 Salesforce 画面が表示される場合(P.234)」を参照し、キャッシュのクリアをお試しください。 ③ 以下のログイン画面が表示されます。

「G ビズ ID ログイン」画面

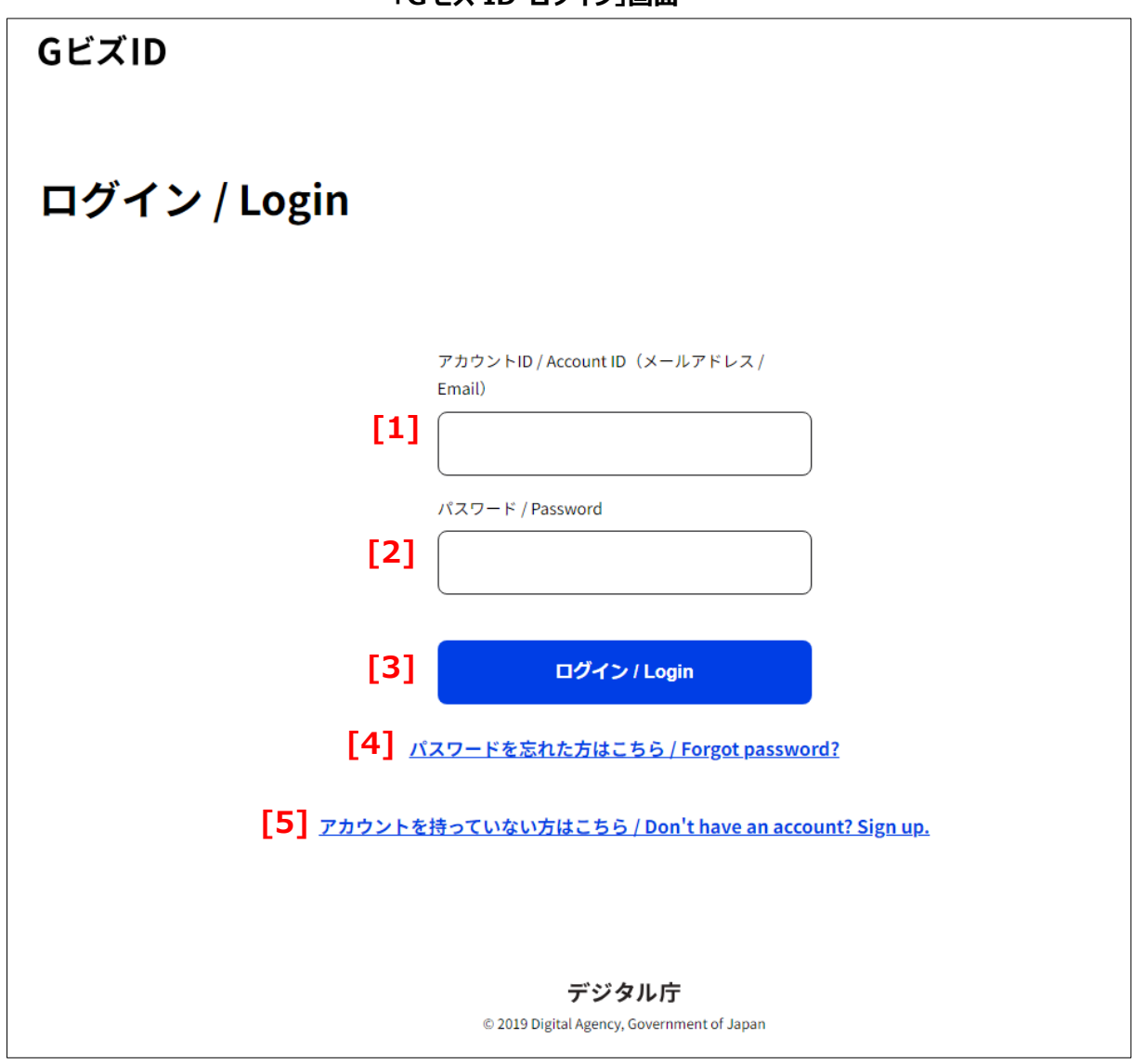

### 画面項目の説明

| No. | 項目名                  | 説明                           |
|-----|----------------------|------------------------------|
| [1] | 「アカウント ID」テキストボックス   | アカウント ID を入力します。             |
| [2] | 「パスワード」テキストボックス      | パスワードを入力します。入力した文字は●に置き換     |
|     |                      | えられて表示されます。                  |
| [3] | 「ログイン」ボタン            | ログインします。                     |
|     |                      | 利用者の認証が成功すると、ホーム画面が表示され      |
|     |                      | ます。                          |
| [4] | 「パスワードを忘れた方はこちら」リンク  | パスワード再設定ができる画面に遷移します。        |
| [5] | 「アカウントを持っていない方はこちら」リ | 新規にアカウント ID(G ビズ ID)を登録できる画面 |
|     | ンク                   | に遷移します。                      |

④ 「アカウント ID」と「パスワード」を入力します。

⑤ 「**ログイン」**ボタンをクリックします。

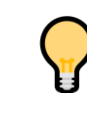

パスワードを忘れた場合、「パスワードを忘れた方はこちら」のリンクをクリックして、パスワードの 再設定を行ってください。

⑥ 以下のような「ワンタイムパスワード入力画面」が表示されます。

あらかじめ設定していた SMS にワンタイムパスワードが送信されますので、記載されている「ワンタイムパスワード」を入力してください。入力が終わりましたら、「OK」ボタンをクリックします。

| GビズID                                                                                                    |
|----------------------------------------------------------------------------------------------------|
| ワンタイムパスワード入力 / Enter one-time password                                                                                                    |
| SMSを送信しました。<br>SMSに定載されているウンタイムパスワードを1時間以内に入力して下さい。<br>期限内に入力れなかった場合、はじめからやり直していただく必要があります。<br>携帯電振器号の変更をなどにより、すでに登録しているSMS受信用電話器号が利用できない場合は、 <u>アカウント奥目手続き</u> を行ってください。<br>電話器号の変更を行っていないのにも間わらず、SMSが溢かないなどの不具合が発生した場合は <u>GビズIDへルプデスク</u> までお問い合わせくださ<br>い。 |
| ログイン時のSMSを用いたワンタイムパスワード認証はセキュリティ上の観点から廃止予定です。<br>む早めに「GビズIDアブリ」を用いたアプリ認証への切替をお願いします。<br>廃止・移行の評価な期間等は決定次策改めてご案内いたします。<br>GビズIDアプリのご利用はこちら / Have you registered for the app?                                                                                   |
| 7 h 9 > HD / Account ID                                                                                                    |
|                                                                                                    |
| [3] ок                                                                                                    |
| [ <b>4</b> ] [                                                                                                    |
| デジタル庁<br>© 2010 Digital Agency, Government of Japan                                                                                                    |

「ワンタイムパスワード入力」画面

### 画面項目の説明

| No. | 項目名                      | 説明                          |
|-----|--------------------------|-----------------------------|
| [1] | 「アカウント ID」               | アカウント ID が表示されます。           |
| [2] | 「ワンタイムパスワード」テキストボッ<br>クス | SMS に送信されたワンタイムパスワードを入力します。 |
| [3] | 「OK」ボタン                  | Gビズ ID 紐付け画面に遷移します。         |
| [4] | 「ログイン中止」ボタン              | ログインをキャンセルします。              |

### ⑦ 以下のホーム画面が表示されます。

| ぐう 消費者庁                Q Search |                                              |                      |                      |          |     |               |     |            | 0   |      |        |          |
|---------------------------------|----------------------------------------------|----------------------|----------------------|----------|-----|---------------|-----|------------|-----|------|--------|----------|
| <u> </u>                        | 基本情報届出                                       | 製造所                  | 個有記号届出 製造所           | 所固有記号インバ | ポート | よくあるご質問 (FAQ) |     |            |     |      |        |          |
| 16個の項目                          | 示板情報<br>示板(製造所固有記号)<br>• 並び替え基準:掲示No. • 検索条( | ▼ <b>▼</b><br>‡:すべての | )揭示板情報。制度,揭示期限 • 28分 | う前に更新されま | した  |               |     | Q このリストを検索 |     | \$ ▼ | C C    | <b>Y</b> |
|                                 | 揭示No. 1                                      | $\sim$               | タイトル                 | $\sim$   | 制度  | ~             | 揭示種 | 別 ~        | 作成日 |      | $\sim$ |          |
| 1                               | NB-000000009                                 |                      | い(重要:固有記号、機能性        | 生共通事項)   | 共通  |               |     |            |     |      |        | )        |

(2) <u>ユーザ ID でログインする(2 回目以降)</u>

# <u>https://www.fld.caa.go.jp/seizou/s/login/</u>にアクセスします。 以下のログイン画面が表示されます。

| 「ログイン」画面                                                                                                    |  |  |  |  |  |  |  |
|----------------------------------------------------------------------------------------------------|--|--|--|--|--|--|--|
| ✓ 消費者庁                                                                                                    |  |  |  |  |  |  |  |
| 製造所固有記号制度                                                                                                    |  |  |  |  |  |  |  |
| ■GビズIDでログイン<br>※本システムは、GビズIDを利用することを推奨して<br>います。<br>GビズIDアカウントをお持ちでない方は、こちら<br>より、GビズIDプライム・メンバーの申請方法を<br>確認の上ご登録をお願いいたします。                                                                |  |  |  |  |  |  |  |
| GビズIDでログイン<br>※GビズIDでログインできない場合、GビズIDサイトの<br>マイページにログインの上、利用可能なサービスに<br>「製造所固有記号制度届出データペースシステム」が<br>登録されているかご確認ください。                                                                       |  |  |  |  |  |  |  |
| ■ユーザIDでログイン [1] ▲ ユーザID                                                                                                    |  |  |  |  |  |  |  |
| [2] â パスワード                                                                                                    |  |  |  |  |  |  |  |
| <ul> <li>[3] ユーザIDでログイン</li> <li>[4] ユーザIDをお忘れですか?</li> <li>[5] パスワードをお忘れですか?</li> <li>↑既存利用者がユーザIDで初回ログインする際には<br/>パスワードの再設定が必要です。<br/>「パスワードをお忘れですか?」からパスワードの<br/>再設定をお願いします。</li> </ul> |  |  |  |  |  |  |  |

### 画面項目の説明

| No. | 項目名                  | 説明                          |
|-----|----------------------|-----------------------------|
| [1] | 「ユーザ ID」テキストボックス     | ユーザ ID を入力します。              |
|     |                      | ※ユーザ ID は旧システムの食品関連事業者 ID(数 |
|     |                      | 字 8 桁)です。                   |
| [2] | 「パスワード」テキストボックス      | パスワードを入力します。入力した文字は●に置き換え   |
|     |                      | られて表示されます。                  |
| [3] | 「ユーザ ID でログイン」ボタン    | ログインします。                    |
|     |                      | 利用者の認証が成功すると、ホーム画面が表示されま    |
|     |                      | す。                          |
| [4] | 「ユーザ ID をお忘れですか?」ボタン | ユーザ ID 再通知申請画面に遷移します        |
| [5] | 「パスワードをお忘れですか?」リンク   | パスワード再設定ができる画面に遷移します。       |
②「**ユーザ ID」**と「パスワード」を入力します。

## ③「ユーザ ID でログイン」をクリックします。

セキュリティ確保のため、パスワードを5回間違って入力した場合、15分間アカウントがロックします。

時間が経ってから再度ログインをお試しください。

ログイン時に Salesforce が強制的に表示され、ログインできない場合があります。その場合は、 「8-5 Salesforce 画面が表示される場合(P.234)」を参照し、キャッシュのクリアをお試しください。

【スマートフォンにて認証】

・Salesforce Authenticator を利用する場合(P.91)

・iOS/Android アプリ(Google Authenticator や Microsoft Authenticator 等)を利用する場合(P.93)

【PC にて認証】

・PC ブラウザ Microsoft Edge(Authenticator: 2FA Client)を利用する場合(P.95)

・PC ブラウザ Microsoft Edge(Authenticator: 2FA Client)の QR コードを利用する場合(P.96)

・Salesforce Authenticator を利用する場合

④ 以下の確認画面が表示されます。

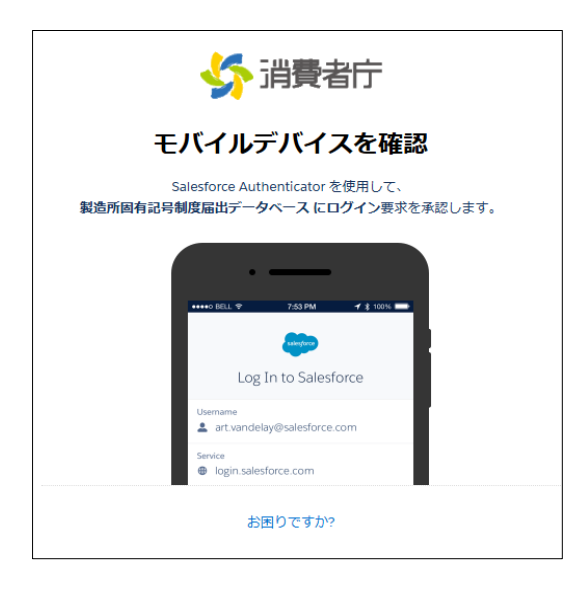

⑤ 【スマートフォンで操作】 スマートフォンにインストールした Authenticator アプリを起動し、「承認」をタップします。

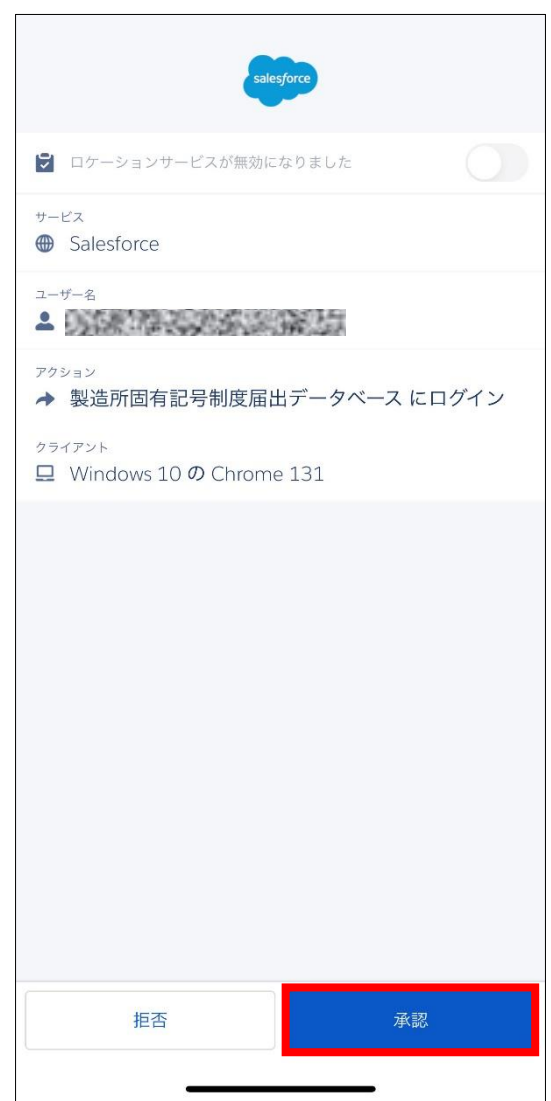

## ⑥ 以下の画面に切り替わります。

| s 🔧         | 調費者庁                                         |            |                         |          |             |               |    | Q Search   |     |              | . 0 | •        |
|-------------|----------------------------------------------|------------|-------------------------|----------|-------------|---------------|----|------------|-----|--------------|-----|----------|
| <u>አ</u> –ሥ | 基本情報届出                                       | 製造用        | 前固有記号届出 製造所             | 所固有記号インプ | <b>Ҟ</b> −ト | よくあるご質問 (FAQ) |    |            |     |              |     |          |
| 16個の項目      | 示板(開設<br>示板(製造所固有記号) 、<br>・並び替え基準:掲示Na.・検索条件 | • <b>•</b> | D掲示板情報 - 制度, 掲示期限 • 28分 | 前に更新されま  | した          |               |    | Q このリストを検索 |     | \$ • III • C | 2   | <b>r</b> |
|             | 揭示No. ↑                                      | ~          | タイトル                    | $\sim$   | 制度          | ~             | 揭示 | 「種別 ~      | 作成日 | `            | ~   |          |
| 1           | NB-000000009                                 |            | (重要:固有記号、機能性共           | 共通事項)    | 共通          |               |    |            |     |              | •   |          |

・iOS/Android アプリ(Google Authenticator や Microsoft Authenticator 等)を利用す る場合

④ 以下の確認画面が表示されます。

| 🎸 消費者庁                                                                               |
|--------------------------------------------------------------------------------------|
| ID <b>を検証</b>                                                                        |
| <b>製造所回有記号制度届出データペース にログイン</b> しよう<br>としています。 アカウントの安全性を確保するために、<br>ID を検証する必要があります。 |
| モバイルデバイスで認証アプリケーションを使用して、4<br>認コードを生成します。                                            |
| ユーザー名:<br>確認⊐−ド                                                                      |
| 検証                                                                                   |

⑤ 【スマートフォンで操作】 スマートフォンにインストールした Authenticator アプリを起動させます。

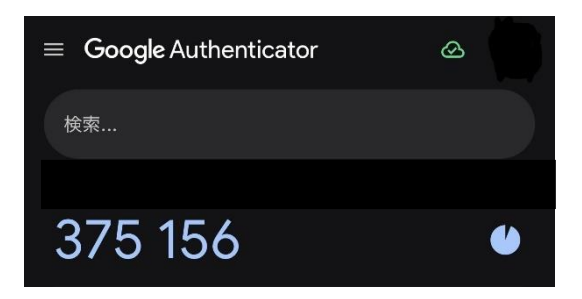

⑥「認証コード」に⑤で表示された数字を入力し、「検証」をクリックします。

| <b>5</b> 消費者庁                                                                        |
|--------------------------------------------------------------------------------------|
| ID を検証                                                                               |
| <b>製造所固有記号制度届出データペース にログイン</b> しよう<br>としています。 アカウントの安全性を確保するために、<br>ID を検証する必要があります。 |
| モバイルデバイスで認証アプリケーションを使用して、<br>認コードを生成します。                                             |
| ユーザー名:<br>確認コード                                                                      |
| 検証                                                                                   |

⑦ 以下のホーム画面に切り替わります。

| i 🔧          | 費者庁                                |     |                         |          |     |               |    | Q Search   |     |        | •   |
|--------------|------------------------------------|-----|-------------------------|----------|-----|---------------|----|------------|-----|--------|-----|
| <u> </u> ሐ–ፖ | 基本情報届出                             | 製造所 | 所固有記号届出 製造              | 所固有記号インバ | ペート | よくあるご質問 (FAQ) |    |            |     |        |     |
| 5<br>16個の項目  | 示板(製造所固有記号)<br>・並び替え基準: 掲示No.・検索条( |     | D揭示板简報 · 制度, 揭示期限 • 285 | 分前に更新されま | した  |               |    | Q このリストを検索 |     | \$\$ • | 6 7 |
|              | 揭示No. ↑                            | ~   | タイトル                    | ~        | 制度  | ~             | 揭示 | 種別 く       | 作成日 | ~      |     |
| 1            | NB-000000009                       |     | (重要:固有記号、機能性共           | 共通事項)    | 共通  |               |    |            |     |        |     |

<u>・PC ブラウザ Microsoft Edge(Authenticator: 2FA Client)を利用する場合</u>

④ 以下の確認画面が表示されます。

| <b>5</b> 消費者庁                                                                        |
|--------------------------------------------------------------------------------------|
| ID を検証                                                                               |
| <b>製造所図有記号制度届出データベース にログイン</b> しよう<br>としています。 アカウントの安全性を確保するために、<br>ID を検証する必要があります。 |
| モバイルデバイスで認証アプリケーションを使用して、確<br>認コードを生成します。                                            |
| ユーザー名:                                                                               |
| ·確認⊐−ド                                                                               |
| 検証                                                                                   |
|                                                                                      |
|                                                                                      |

⑤ ブラウザ右上の アイコンをクリックし、表示されるメニューから「Authenticator: 2FA Client」をクリ ックします。

| bnalbgmbachki | nglpdij   | peoio A <sup>N</sup>      | ☆ |   | \$<br>  כ ס |
|---------------|-----------|---------------------------|---|---|-------------|
|               | 拡張        | 機能                        |   |   | <br>со м    |
|               | 80<br>2.6 | Authenticator: 2FA Client |   | ぞ | <br>-       |
|               | ¢         | 拡張機能の管理                   |   |   |             |
|               |           | Microsoft Edge の拡張機能を検出す  | 3 |   |             |

⑥ ブラウザ右上の アイコンをクリックし、表示されるメニューから「Authenticator: 2FA Client」をクリ ックします。以下の画面が表示されます。

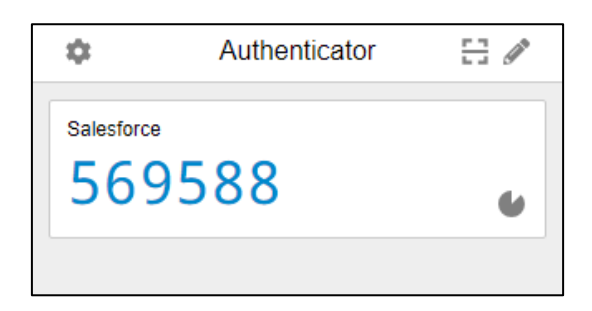

⑦「認証コード」に⑥に表示された数字を入力し、「検証」をクリックします。

| <b>公</b> 消費者庁                                                                        |
|--------------------------------------------------------------------------------------|
| ID を検証                                                                               |
| <b>製造所固有記号制度届出データペース にログイン</b> しよう<br>としています。 アカウントの安全性を確保するために、<br>ID を検証する必要があります。 |
| モバイルデバイスで認証アプリケーションを使用して、<br>認コードを生成します。                                             |
| ユーザー iyo<br>確認コード                                                                    |
|                                                                                      |
| 検証                                                                                   |

⑧ 以下のホーム画面に切り替わります。

| s 🔧    | 肖費者庁                              |            |                    |             |     |               |     | Q Search   |       |            |        | 0   |
|--------|-----------------------------------|------------|--------------------|-------------|-----|---------------|-----|------------|-------|------------|--------|-----|
| 水一ム    | 基本情報届出                            | 製造所        | f固有記号届出            | 製造所固有記号イン   | ポート | よくあるご質問 (FAQ) |     |            |       |            |        |     |
| 16個の項目 | 示板(製造所固有記号) 、<br>板(製造所固有記号) 、<br> | • <b>•</b> | )揭示板情報 - 制度,揭示期限 ● | 28分前 に更新されま | いた  |               |     | Q このリストを検索 |       | \$ • III • | Cł     | ¢ T |
|        | 揭示No. ↑                           | $\sim$     | タイトル               | ~           | 制度  | ~             | 揭示和 | 重別、        | ▶ 作成日 |            | $\sim$ |     |
| 1      | NB-000000009                      |            | (重要:固有記号、機能        | 性共通事項)      | 共通  |               |     |            |       |            |        | •   |

・PC ブラウザ Microsoft Edge(Authenticator: 2FA Client)の QR コードを利用する場合
 「・PC ブラウザ Microsoft Edge(Authenticator: 2FA Client)の QR コードを利用する場合(P.79)」を参照してください。

## 4-2 ログアウトする

本システムからログアウトします。

① メニュー上部、右側にあるユーザアイコンをクリックします。

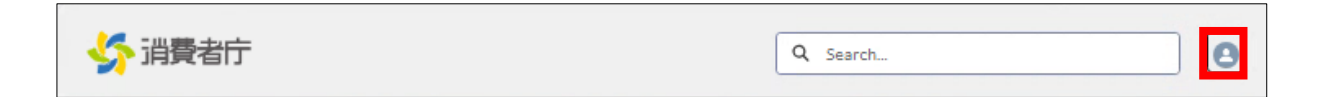

② 表示されるメニューから、「ログアウト」をクリックします。

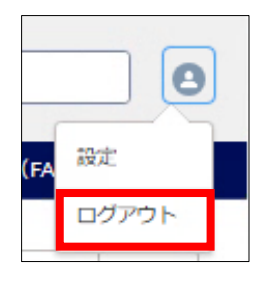

③ ログイン画面に戻ります。

| ✓ 消費者庁                                                                                                    |
|----------------------------------------------------------------------------------------------------|
| 製造所固有記号制度                                                                                                    |
| ■GビズIDでログイン<br>※本システムは、GビズIDを利用することを推奨して<br>います。<br>GビズIDアカウントをお持ちでない方は、こちら<br>より、GビズIDプライム・メンバーの申請方法を<br>確認の上ご登録をお願いいたします。     |
| GビズIDでログイン<br>※GビズIDでログインできない場合、GビズIDサイトの<br>マイページにログインの上、利用可能なサービスに<br>「製造所固有記号制度届出データベースシステム」が<br>登録されているかご確認ください。            |
| ■ユーザIDでログイン<br>ユーザID                                                                                                    |
| ユーザロでログイン                                                                                                    |
| ユーザIDをお忘れですか?<br>パスワードをお忘れですか?<br>↑既存利用者がユーザIDで初回ログインする際には<br>パスワードの再設定が必要です。<br><u>「パスワードをお忘れですか?」</u> からパスワードの<br>再設定をお願いします。 |